# Liquid Zest Plus PODRĘCZNIK UŻYTKOWNIKA

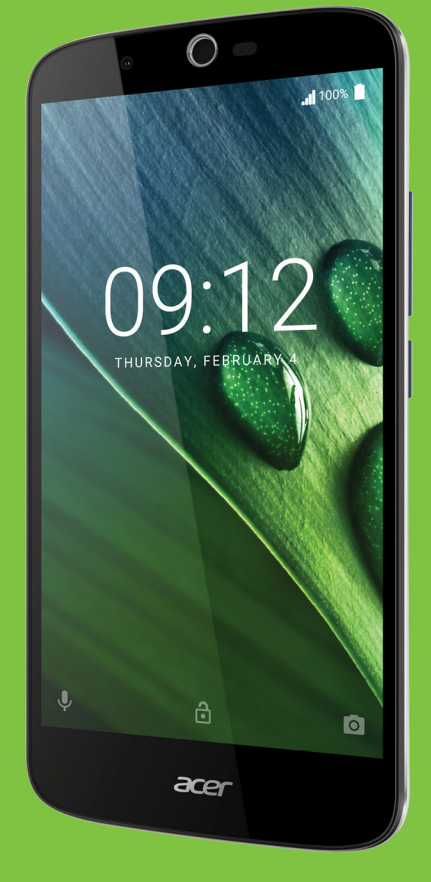

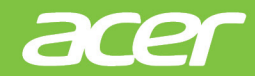

© 2017 Wszelkie prawa zastrzeżone Acer Liquid Zest Plus – Podręcznik użytkownika Model: T08 Wersja publikacji: 01/2017

# Zarejestruj się, aby uzyskać identyfikator Acer ID i ciesz się z uzyskanych korzyści

Otwórz *Portal Acer z ekranu startowego*, aby zarejestrować się w celu otrzymania identyfikatora Acer ID lub zaloguj się, jeśli posiadasz już identyfikator Acer ID.

## Istnieją trzy ważne powody, dlaczego warto uzyskać identyfikator Acer ID:

- · Utwórz własny świat połączeń.
- · Pobierz najnowsze oferty i informacje o produkcie.
- Zarejestruj urządzenie, aby uzyskać dostęp do szybkiej, spersonalizowanej pomocy technicznej.

Więcej informacji można uzyskać na stronie internetowej usługi AcerCloud: www.acer.com/byoc-start

#### Ważne

Podręcznik ten zawiera informacje o własności, chronione prawami autorskimi. Informacje zawarte w poniższym podręczniku podlegają zmianom bez powiadomienia. Zawarte tutaj obrazy służą tylko celom referencyjnym i mogą zawierać informacje lub funkcje, które nie mają zastosowania w danym urządzeniu.Grupa Acer nie ponosi odpowiedzialności za błędy techniczne lub edytorskie oraz pominięcia w tym podręczniku.

 Smartfon Acer Liquid Zest Plus

 Numer modelu:

 Numer servjny:

 Data zakupu:

 Miejsce zakupu:

## SPIS TREŚCI

| Konfiguracja                          | 5        |
|---------------------------------------|----------|
| Odpakowanie telefonu                  | . 5      |
| Zapoznanie się z obsługą telefonu     | . 5      |
| Widoki                                | 5        |
| Ładowanie akumulatora                 | 7        |
| Mikladania kart SIM i karty miara SD  | . 0      |
| Blokada karty SIM                     | o<br>9   |
| Korzystanie z telefonu                | 10       |
| Pierwsze włączenie urządzenia         | 10       |
| Zaloguj się lub utwórz konto Google   | 10       |
| Wprowadzanie kodu PIN                 | 10       |
| Aktywacja nowej karty SIM             | 11       |
|                                       | 11       |
| Nawigacia obeimujaca menu i opcie     | 11       |
| Korzystania z okranu dotykowogo       | 12       |
| Klawiatury ekranowe                   | 12       |
| Klawiatura Google                     | 13       |
| Zmiana metody wprowadzania tekstu     | 14       |
| Ekran główny                          | 14       |
| Wyszukaj                              | 15       |
| Rozciągnięty Ekran główny             | 16       |
| Personalizacja Ekranu głównego        | 16       |
| Status i obszar powiadomień           | 20       |
| Wielozadaniowość                      | 21       |
| Zarządzanie kontaktami                | 22       |
| Zarządzanie swoimi kontaktami         | 22       |
| Dodawanie kontaktu                    | 22       |
| Wykonywanie połączeń                  | 24       |
| Przed wykonaniem połączenia           | 24       |
| Wykonywanie połączenia                | 25       |
| Wybieranie numeru z Historii połączeń | 25       |
| ł aczenie się z jednym z kontaktów    | 20       |
| Wybieranie numeru międzynarodowego    | 26       |
| Widżet bezpośredniego wybierania      |          |
| numeru                                | 27       |
| Ekran połączenia głosowego            | 27       |
| Połączenia konferencyjne              | 28<br>29 |
| Wiadomości tekstowe i                 |          |
| multimedialne                         | 30       |
| Tworzenie nowej wiadomości            | 30       |
| Odpowiadanie na wiadomość             | 31       |
| Wiadomości multimedialne              | 32       |
| Wysyłanie wiadomości multimedialnei   | 32       |
| Odbieranie wiadomości multimedialnych | 33       |

| Połączenie z Internetem                | 34   |
|----------------------------------------|------|
| Przeglądanie stron internetowych       | 34   |
| Korzystanie z przeglądarki             | 34   |
| Konfiguracja konta e-mail              | 35   |
| Usługi Google                          | 35   |
| Konfiguracia konta e-mail Google       | 35   |
| Wyszukiwanie głosowe                   | 36   |
| Sklep Play                             | 36   |
| Google Hangouts                        | 38   |
| Mapy, Nawigacja, Miejsca i Szerokość   |      |
| geograficzna                           | 38   |
| Korzystanie z aparatu                  | 40   |
| lkony i wskaźniki aparatu/kamery       | 40   |
| Wybór trybu                            | 12   |
| Ustawienia                             | 42   |
| Ustawienia opcii Ulubione zdiecie      | 44   |
| Tryb Selfie                            | 44   |
| Wykonywanie zdjęcia                    | 44   |
| Nagrywanie filmu                       | 44   |
| Obsługiwane formaty                    | 44   |
| Ogladanie zdieć i filmów               | 45   |
| Znaczniki geograficzne                 | 45   |
|                                        | .0   |
| Ustawienia zaawansowane                | 46   |
| Przełączanie telefonu w tryb Samolot   | 46   |
| Włączanie lub wyłączanie trybu Samolot | 46   |
| Ponowne uruchamianie telefonu          | 46   |
| Konfiguracja ustawień                  | 47   |
| Bezprzewodowe i sieci (zarządzanie     |      |
| połączeniami)                          | . 47 |
| Ustawienia sieci telefonu              | 49   |
| Ustawienia telefonu                    | 50   |
| Regulacja głośności                    | 51   |
| VVyswietlacz                           | 51   |
| Ustawianie alarmów                     | 51   |
| Zmiana jezyka i opcje tekstu           | 52   |
| Podłaczanie do komputera               | 52   |
| Synchronizacia                         | 53   |
| Aplikacie                              | 53   |
| Odinstalowywanie aplikacij             | 53   |
| Przywracanie ustawień fabrycznych      | 54   |
|                                        |      |
| Akcesoria i wskazówki                  | 55   |
| Używanie zestawu słuchawkowego         | 55   |
| Używanie słuchawki nagłownej           |      |
| Bluetooth                              | 55   |
| Tworzenie nowego punktu dostępu        | 55   |
| Zarzadzanio kartami SIM                | 57   |
| Zarządzanie katemi SIM                 | 51   |
| Zarządzanie kartami Siwi               | 5/   |

#### Załacznik

| Załącznik                              | 59 |
|----------------------------------------|----|
| Często zadawane pytania i              |    |
| rozwiązywanie problemów                | 59 |
| Audio                                  | 59 |
| Pliki multimedialne                    | 59 |
| Sklep Google Play                      | 60 |
| Informacje o systemie i jego wydajność | 60 |
| Zasilanie                              | 60 |
| RAM/ROM                                | 61 |
| Pamięć wewnętrzna                      | 61 |
| Zabezpieczenia                         | 61 |
| Temperatura                            | 62 |
| Inne źródła pomocy                     | 62 |
| Ostrzeżenia i środki ostrożności       | 63 |
| Urządzenia medyczne                    | 64 |
| Pojazdy                                | 65 |

| Warunki pracy potencjalnie zagrażające<br>eksplozją<br>Połączenia ratunkowe<br>Jak obchodzić się z telefonem | 66<br>67<br>67 |
|----------------------------------------------------------------------------------------------------|----------------|
| Dane techniczne                                                                                              | 69             |
| Wydainość                                                                                                    | 69             |
| Wyświetlacz                                                                                                  | 69             |
| Wymiary                                                                                                    | 69             |
| Połaczenie                                                                                                   | 69             |
| Rozszerzenie                                                                                                 | 70             |
| Aparat                                                                                                    | 70             |
| Zasilanie                                                                                                    | 71             |
| Multimedia                                                                                                   | 71             |
| Umowa licencyina użytkownika                                                                                 | 72             |
| omowa neencyjna uzytkownika                                                                                  | 12             |

## KONFIGURACJA

### Odpakowanie telefonu

Nowy telefon jest dostarczany w ochronnym pudełku. Ostrożnie otworzyć pudełko i wyjąć zawartość. Jeżeli brakuje któregokolwiek z elementów lub jest uszkodzony, należy bezzwłocznie skontaktować się ze swym dostawcą:

- · Nowy smartfon Acer
- Kabel USB
- Zasilacz prądu przemiennego
- · Zestaw słuchawkowy

#### Uwaga

Zawartość pudełka może być różna w zależności od kraju i regionu.

## Zapoznanie się z obsługą telefonu

### Widoki

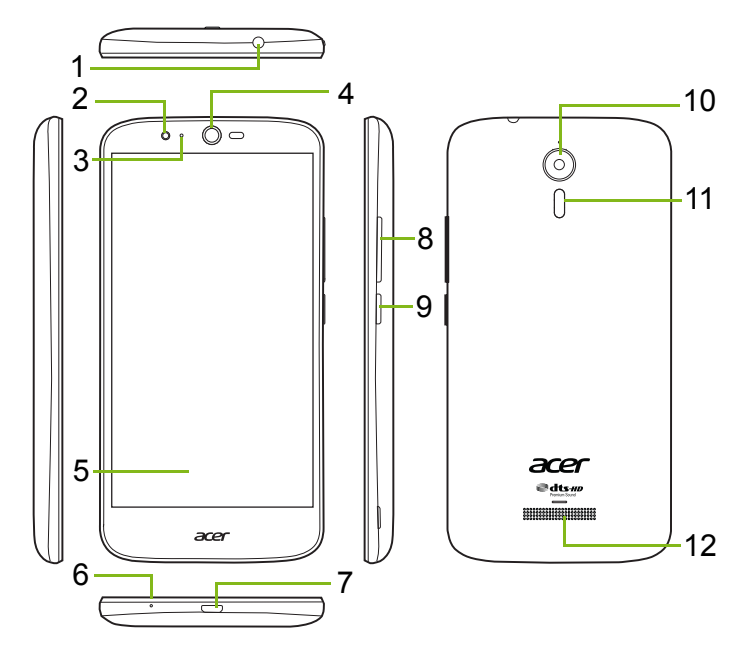

| Nr       | Element              | Opis                                   |
|----------|----------------------|----------------------------------------|
| 1        | Gniazdo słuchawkowe  | Umożliwia podłączenie do słuchawek     |
|          | 3,5 mm               | stereo.                                |
| 2        | Aparat z przodu      | Służy do rozmów wideo lub do zdjęć     |
| 2        |                      | selfie.                                |
| 3        | Dioda I ED stanu     | Sygnalizuje nową wiadomość lub stan    |
|          | Bload EED Stand      | zasilania telefonu.                    |
| 4        | Głośnik telefonu     | Emituje dźwięk ze telefonu; odpowiedni |
|          |                      | do trzymania przy uchu.                |
| 5        | Ekran dotykowy       | Do przeglądania zawartości w telefonie |
|          |                      | lub wprowadzania danych.               |
| 6        | Mikrofon             | Odbiera dźwięk podczas rozmowy         |
|          |                      | telefonicznej.                         |
| 7        | Port Micro USB       | Do podłączania do komputera lub        |
| <u> </u> |                      | ładowarki.                             |
| 8        | Przyciski regulacji  | Zwiększają lub zmniejszają głośność    |
| 0        | głośności            | dźwięku.                               |
| 9        | Przycisk zasilania   | Włącza lub wyłącza telefon.            |
| 10       | Anarat               | Aparat umożliwiający tworzenie         |
| 10       | Αραιαί               | obrazów o wysokiej rozdzielczości.     |
| 11       | Lampa błyskowa       | Lampa błyskowa LED do aparatu.         |
| 12       | Głośniki obsługiwane | Emituje dźwięk ze telefonu; odpowiedni |
| 12       | bez użycia rąk       | do połączeń z obsługą bezdotykową.     |

#### 🕚 Ostrzeżenie

Ten smartfon został wyposażony we wbudowaną baterię litowopolimerową.

Nie należy samodzielnie jej usuwać, ponieważ może to spowodować jej uszkodzenie.

W przypadku braku reakcji smartfonu naciskaj przycisk zasilania przez 10 sekund, aby wyłączyć urządzenie.

#### Ładowanie akumulatora

Przed pierwszym użyciem telefonu należy go ładować przez trzy godziny. Przy kolejnych użyciach można ładować akumulator tylko tak długo, jak to konieczne.

Podłącz dostarczony kabel USB do złącza USB w telefonie.

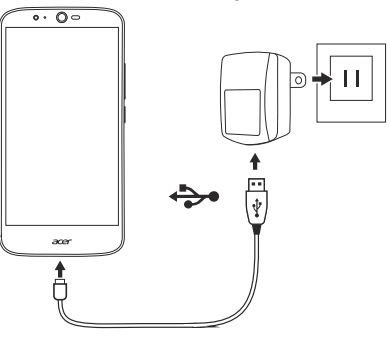

#### Szybkie ładowanie

Telefon, kabel USB i zasilacz sieciowy obsługują funkcję szybkiego ładowania.

#### 🕚 Ostrzeżenie

Zalecamy korzystać wyłącznie z zasilacza sieciowego i kabla USB dostarczonego z telefonem. Wymieniając kabel i zasilacz na nowe, upewnij się, że obsługują one funkcję szybkiego ładowania.

Technologia szybkiego ładowania korzysta z wyższego napięcia i prądu niż większość ładowarek USB, dlatego istnieje ryzyko przegrzania i wystąpienia pożaru w przypadku używania niekwalifikowanego kabla USB.

## Pierwsza konfiguracja urządzenia

### Wkładanie kart SIM i karty microSD

- 1. Wyłącz telefon naciskając i przytrzymując przycisk zasilania.
- 2. Wsuń paznokieć do szczeliny u dołu telefonu i zdejmij pokrywę.

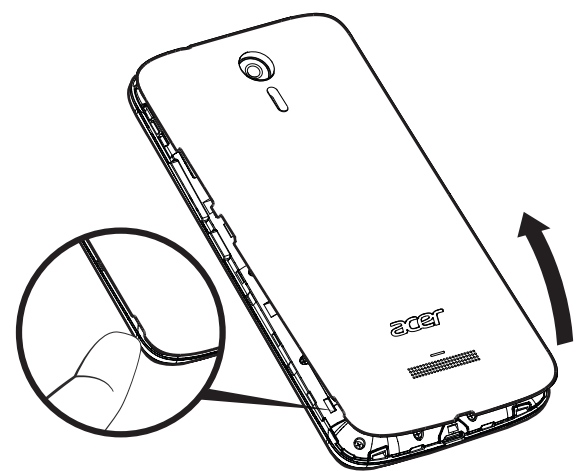

3. Włóż karty SIM i microSD zgodnie z ilustracją.

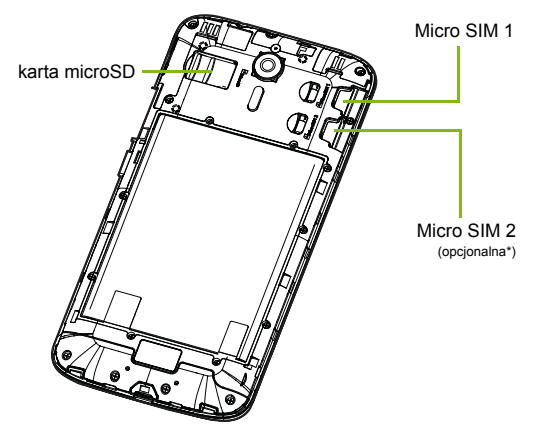

\* Twój telefon może być wyposażony w jedno lub dwa gniazda SIM w zależności od modelu.

4. Załóż pokrywę na miejsce, dopasowując zapadki znajdujące się na niej do szczelin w telefonie. Delikatnie naciśnij pokrywę, aż zatrzaśnie się w miejscu.

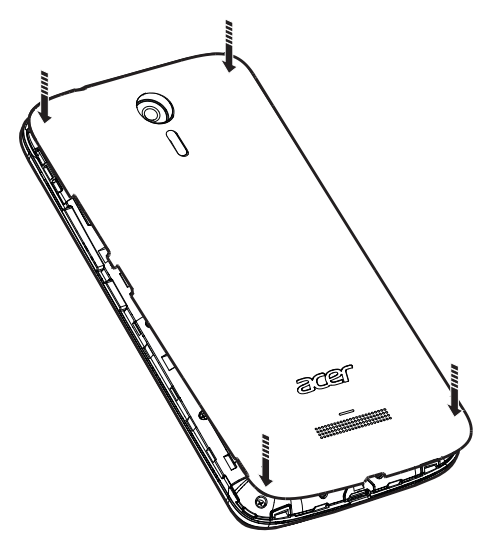

#### Blokada karty SIM

Ten telefon może być wyposażony w blokadę karty SIM, co oznacza, że używanie kart SIM innych niż zapewnione przez operatora sieci będzie niemożliwe.

Aby anulować blokadę SIM, skontaktuj się z operatorem sieci.

## KORZYSTANIE Z TELEFONU

### Pierwsze włączenie urządzenia

Aby włączyć telefon po raz pierwszy, naciśnij i przytrzymaj przycisk zasilania i poczekaj na włączenie ekranu. Aby korzystać z tego telefonu, należy najpierw skonfigurować żądane ustawienia.

Aby zakończyć konfigurację, postępuj zgodnie z instrukcjami wyświetlanymi na ekranie.

### Zaloguj się lub utwórz konto Google

Jeśli posiadasz dostęp do Internetu, telefon umożliwia synchronizację informacji z kontem Google.

Użytkownik może utworzyć konto Google lub zalogować się do istniejącego konta, które zostanie użyte w celu synchronizacji listy kontaktów użytkownika, wiadomości e-mail, kalendarza i innych informacji. Otwórz *listę Aplikacje*, a następnie stuknij kolejno opcje **Ustawienia > Konta > Dodaj konto.** Stuknij typ konta, które chcesz dodać (np. Google, Acer lub Acer BYOC). Aby ukończyć proces synchronizacji, wymagany jest dostęp do Internetu. Za pomocą telefonu można utworzyć wiele kont i łatwo uzyskać do nich dostęp, w tym wiele kont Google.

#### Wprowadzanie kodu PIN

Po włożeniu karty SIM do urządzenia po raz pierwszy może zajść potrzeba wprowadzenia kodu PIN przy użyciu klawiatury numerycznej wyświetlanej na ekranie.

Ważne

W zależności od określonych ustawień wprowadzanie kodu PIN może być wymagane po każdym włączeniu funkcji telefonu.

### Aktywacja nowej karty SIM

Pierwsze użycie karty SIM może wymagać jej uprzedniej aktywacji. Aby uzyskać informacje, jak to zrobić, skontaktuj się z operatorem sieci.

### Blokowanie telefonu

Jeśli nie zamierzasz używać telefonu, naciśnij i przytrzymaj przez chwilę przycisk zasilania, aby zablokować dostęp. Zapewni to oszczędność energii i uniemożliwi przypadkowe uruchomienie ewentualnych usług. Telefon zostanie automatycznie zablokowany, jeśli nie będzie używany przez jedną minutę.

#### Wybudzanie telefonu

Jeśli ekran jest wyłączony i telefon nie reaguje na żadne stuknięcia na ekranie, oznacza to, że został zablokowany i znajduje się w trybie uśpienia.

Naciśnij przycisk zasilania, aby uruchomić telefon z trybu wstrzymania. Aby odblokować telefon, przesuń palce w górę po ekranie.

Istnieją trzy ikony na dole ekranu blokady (od lewej do prawej): Wyszukiwanie głosowe, blokada i aparat. Umieść palec na ikonie i przesuń w górę, aby odblokować ekran i bezpośrednio uruchomić powiązaną aplikację (jeśli dotyczy).

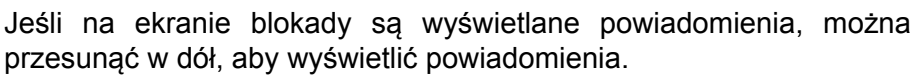

Aby uzyskać dodatkowe zabezpieczenie, można ustawić kod PIN, hasło lub wzór odblokowania, zestaw kropek, które należy dotknąć w odpowiedniej kolejności, aby uzyskać dostęp do telefonu. Otwórz *listę Aplikacje*, a następnie stuknij opcję **Ustawienia** > **Bezpieczeństwo** > **Blokada ekranu**. Jeśli nie pamiętasz wzoru odblokowania, zapoznaj się z sekcją **Zabezpieczenia na stronie 61**.

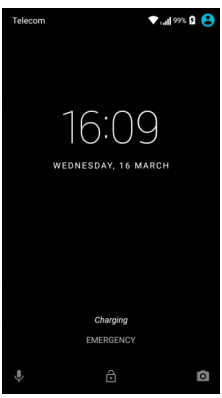

### Nawigacja obejmująca menu i opcje

Do nawigacji po menu i opcjach służą trzy ikony na dole ekranu.

| $\bigtriangledown$ | 0                |          |
|--------------------|------------------|----------|
| Wstecz             | Strona<br>główna | Przegląd |

#### <u>Wstecz</u>

Stuknij tę ikonę, aby przejść do poprzedniej strony lub przejdź poziom wyżej w menu.

#### Strona główna

Stuknij tę ikonę, aby bezpośrednio przejść do *Ekranu głównego*. Stuknij i przytrzymaj tę ikonę, aby otworzyć aplikację *Google Now* lub usługę *Wyszukiwanie*.

#### Przegląd

Stuknij tę ikonę, aby wyświetlić ostatnio otwarte aplikacje na ekranie *Przegląd* telefonu. Stuknij określoną aplikację, aby ją otworzyć. Stuknij dowolne miejsce na ekranie, aby powrócić do *Ekranu głównego*. **Patrz Wielozadaniowość na stronie 21**.

### Korzystanie z ekranu dotykowego

W tym telefonie wybór elementów i wprowadzanie danych odbywa się przy użyciu ekranu dotykowego. Ekran należy stukać palcem.

Stuknij: Dotknij raz ekranu, aby otworzyć elementy i wybrać opcje.

**Przesuń**: Szybko przesuwaj palec po ekranie i przełączaj ekrany lub otwieraj listy opcji lub informacji.

**Przeciągnij**: Przytrzymaj palec na ekranie i przeciągnij palcem po ekranie, aby zaznaczyć tekst i obrazy.

**Stuknij i przytrzymaj**: Stuknij i przytrzymaj element, aby wyświetlić listę dostępnych dla niego działań. Na wyświetlonym menu stuknij działanie, które chcesz wykonać.

**Przewiń**: Aby przewinąć ekran w górę lub w dół, wystarczy przeciągnąć palcem w górę lub w dół ekranu w żądanym kierunku.

## Klawiatury ekranowe

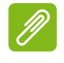

Uwaga

Układ klawiatury rożni się nieznacznie, w zależności od aplikacji i wymaganych informacji.

### Klawiatura Google

To jest klawiatura ekranowa umożliwiająca wprowadzanie tekstu. Stuknij i przytrzymaj określony klawisz numeryczny na górze, aby wybrać alternatywny znak, np. literę z akcentem.

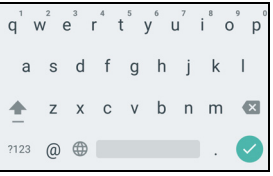

#### Tekst podpowiadany

W większości aplikacji klawiatura Google umożliwia wprowadzanie podpowiadanego tekstu w przeglądarce. W miarę wstukiwania liter słowa, nad klawiaturą zostanie wyświetlony wybór słów, które stanowią kontynuację wpisywanego słowa lub są w bliskim stopniu z nim powiązane, dopuszczając możliwość błędów przy wprowadzaniu. Lista słów zmienia się po każdym naciśnięciu klawisza. Jeśli wyświetlone zostanie żądane słowo, można je stuknąć, a zostanie ono wstawione w tekst.

#### Pomoc w pisaniu tekstu

Klawiatura Google oferuje różne funkcje pomocy wprowadzania prawidłowego tekstu. Na liście *Aplikacje* stuknij **Ustawienia** > **Język i wprowadzanie danych**. Następnie stuknij opcję **Klawiatura Google**, aby wyświetlić listę ustawień, które można dostosować.

#### Dodawanie dodatkowego języka

Jeśli trzeba wprowadzić tekst w więcej niż jednym języku i/lub przy użyciu więcej niż jednego alfabetu, można dodać języki do klawiatury Google.

- 1. Stuknij kolejno opcje Ustawienia > Język i wprowadzanie danych > Klawiatura Google.
- Stuknij przełącznik obok opcji Używaj języka systemu, aby ją wyłączyć.
- Przewiń listę dostępnych języków, aby wybrać te, które chcesz dodać do klawiatury i stuknij przełącznik, aby włączać i wyłączać języki.

#### Zmiana metody wprowadzania tekstu

Można zmienić klawiaturę lub język przy użyciu opcji Ustawienia w następujący sposób.

- 1. Otwórz listę Aplikacje.
- Stuknij opcję Ustawienia > Język i wprowadzanie danych, a następnie w obszarze Klawiatury i metody wprowadzania stuknij opcję Bieżąca klawiatura > WYBIERZ KLAWIATURY.
- 3. Przełączaj przycisk obok dostępnych klawiatur, aby włączać i wyłączać metody wprowadzania lub klawiatury, następnie stuknij przycisk *Wstecz*.
- 4. Jeśli preferowana klawiatura nie została wybrana, stuknij opcję Bieżąca klawiatura > [preferowana klawiatura], aby ustawić domyślną klawiaturę.

Drugim rozwiązaniem w przypadku skonfigurowania więcej niż jednego języka lub instalacji wielu klawiatur jest zmiana metody wprowadzania przez stuknięcie ikony *klawiatury* ma dole ekranu, a następnie stuknięcie preferowanej metody wprowadzania.

### Ekran główny

*Ekran główny* pozwala na szybki dostęp do informacji i prostą kontrolę dzięki widżetom lub skrótom. Umożliwiają one wyświetlanie informacji takich jak godzina i pogoda lub zapewniają dodatkową kontrolę i

bezpośredni dostęp do aplikacji i innych często używanych funkcji telefonu.

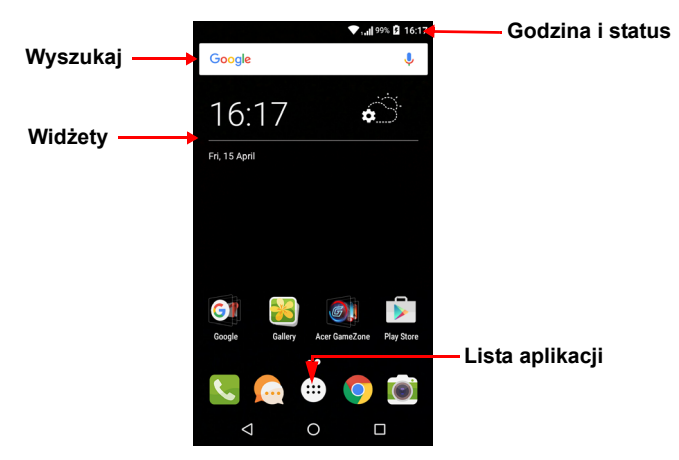

Na dole ekranu znajduje się pasek *zadań Ulubione*, na którym są wyświetlane domyślne aplikacje. Stuknij ikonę, aby otworzyć aplikację. Stuknij ikonę *listy aplikacji* pośrodku paska *zadań Ulubione*, aby wyświetlić aplikacje. Aby zmienić aplikacje, **patrz Zmiana ikon na pasku zadań Ulubione na stronie 18**.

#### Wyszukaj

Aby wyszukać aplikacje, pliki lub informacje w Internecie, stuknij ikonę

Google . Po prostu wprowadź tekst, który chcesz wyszukać i stuknij

Q lub stuknij jedną z sugestii, aplikacji lub plików na liście.

Aby wyszukiwać lub przeglądać Internet, należy posiadać połączenie z danymi sieci komórkowej (jeśli są dostępne) lub siecią bezprzewodową. Patrz Połączenie z Internetem na stronie 34.

Wyszukiwanie głosowe

Jeśli wyszukiwanie głosowe jest dostępne, stuknij mikrofon  $\oint$  i powiedz swoje żądanie wyszukiwania. Patrz Wyszukiwanie głosowe na stronie 36.

### Rozciągnięty Ekran główny

*Ekran główny* rozciąga się w dowolną stronę ekranu, zapewniając więcej przestrzeni na dodawanie ikon, widżetów lub funkcji. Aby rozciągnąć ekran, przesuń palcem w lewą lub prawą stronę.

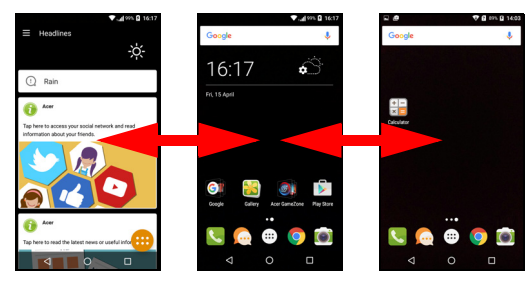

#### Uwaga

Rozciągnięte ekrany do prawej są dostępne tylko po dodaniu zawartości do prawej części Ekranu głównego.

### Personalizacja Ekranu głównego

*Ekran główny* można spersonalizować poprzez dodanie lub usunięcie skrótów aplikacji lub elementów widżet i zmianę tapety.

#### Dodawanie skrótów do Ekranu głównego

Aby dodać skróty aplikacji do *Ekranu głównego*, stuknij ikonę *listy aplikacji* w środkowej dolnej części *Ekranu głównego*. Stuknij i przytrzymaj ikonę wybranej aplikacji. *Lista aplikacji* zostanie zamknięta i zostanie wyświetlony *Ekran główny*. Przenieś ikonę w odpowiednie położenie na *Ekranie głównym* i zabierz palec.

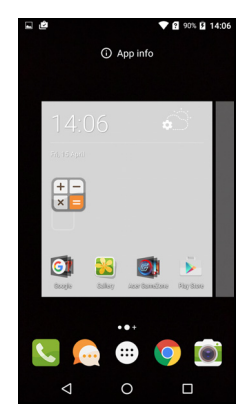

#### Dodawanie widżetów do Ekranu głównego

Stuknij i przytrzymaj obszar *Ekranu głównego*, który nie ma jeszcze ikony lub widżetu. Stuknij opcję **WIDŻETY**, aby zobaczyć aplikacje i łącza (takie jak niestandardowe skróty, kontakty lub zakładki), które możesz dodać do *Ekranu głównego*. Widżety to małe aplikacje, które wyświetlają stale aktualizowane informacje lub szybkie skróty do aplikacji lub specjalne funkcje.

Aby przesunąć aplikację lub widżet do *Ekranu głównego*, stuknij i przytrzymaj element, aż zostanie wybrany. Zostanie otwarty *Ekran główny*. Przeciągnij element do dowolnego wolnego obszaru na ekranie. Aby wyświetlić informacje o aplikacji lub widżecie, przeciągnij do ikony na górze ekranu.

Aby przesunąć element do innego *Ekranu głównego*, przeciągnij go na bok ekranu. *Ekran główny* zostanie przełączony na ekran w tym kierunku. Puść element, gdy znajduje się w odpowiedniej pozycji.

#### Usuwanie widżetów lub skrótów z Ekranu głównego

Aby usunąć skrót lub widżet z *Ekranu głównego*, stuknij i przeciągnij go do opcji **Usuń** na górze ekranu.

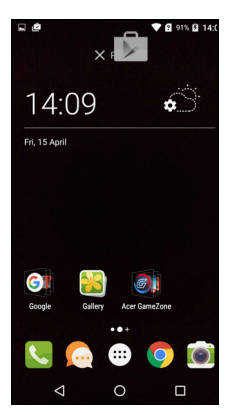

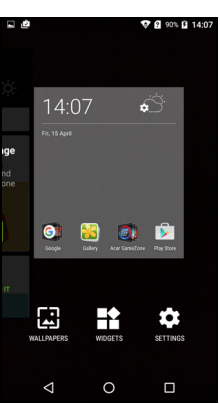

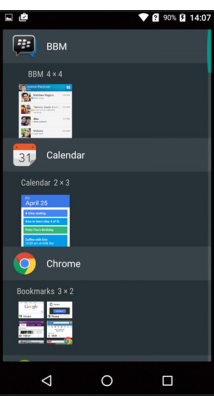

#### Zmiana rozmiaru widżetów

Można zmienić rozmiar niektórych widżetów. Gdy tylko umieścisz widżet na *Ekranie głównym*, możesz zmienić jego rozmiar, przeciągając jego rogi.

Aby zmienić rozmiar widżetu, który już znajduje się na *Ekranie głównym*, stuknij i przytrzymaj widżet. Gdy pojawi się ikona Usuń, zwolnij widżet. Jeśli można zmienić rozmiar widżetu, będzie można przeciągnąć boki widżetu i zmienić jego rozmiar.

#### Dodawanie lub usuwanie folderów

Do *Ekranu głównego* można także dodawać foldery. Aby utworzyć nowy folder przeciągnij i upuść ikonę aplikacji na inną ikonę aplikacji na *Ekranie głównym*. Spowoduje to utworzenie *folderu bez nazwy*. Stuknij ikonę folderu, a następnie stuknij nazwę folderu i zmień jego nazwę.

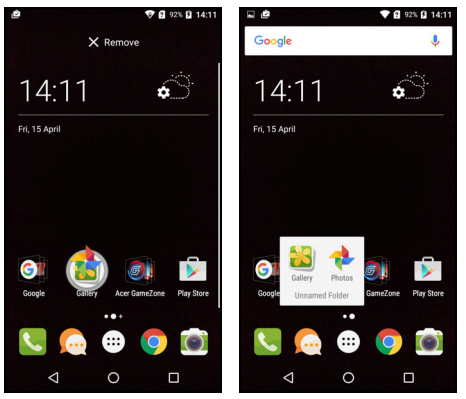

Aby usunąć skrót aplikacji z folderu, stuknij ikonę folderu, aby wyświetlić występujące w nim aplikacje, a następnie stuknij i przytrzymaj ikonę aplikacji, którą chcesz usunąć. Przeciągnij i upuść ikonę na napis **Usuń**, który pojawi się w górnej części ekranu.

Aby usunąć folder, stuknij i przytrzymaj folder, a następnie przeciągnij i upuść folder na napis **Usuń**, która pojawi się w górnej części ekranu.

#### Zmiana ikon na pasku zadań Ulubione

Można także ustawić ikony dla zainstalowanych aplikacji na pasku zadań Ulubione. Otwórz listę Aplikacje i znajdź aplikację, którą chcesz dodać. Stuknij i przytrzymaj ikonę, a następnie przeciągnij ją w dowolne wolne miejsce na pasku zadań Ulubione. Przeciągnięcie nowej aplikacji do istniejącej ikony paska *zdań Ulubione* spowoduje utworzenie folderu dla obydwu ikon.

Aby usunąć ikonę z paska *zdań Ulubione*, stuknij i przytrzymaj ikonę, aby ją wybrać. Przeciągnij ikonę w inne położenie poza paskiem *zadań Ulubione* lub, aby ją **Usunąć** na górę ekranu.

Zmiana tapety

Stuknij i przytrzymaj dowolny obszar *Ekranu głównego*, który nie ma jeszcze ikony ani Widżetu, a następnie stuknij opcję **TAPETY**.

Zestaw tapet zostaje wyświetlony na pasku na dole ekranu; przeciągnij pasek w prawo lub w lewo, aby wyświetlić więcej opcji. Jeśli chcesz użyć tapety innej niż tapety wyświetlone w zestawie, stuknij opcję **Moje zdjęcia** w lewym dolnym rogu i wybierz obraz z folderu *Galeria* lub *Zdjęcia*.

Stuknij miniaturę, aby wybrać tapetę, której chcesz użyć, następnie stuknij opcję **Ustaw tapetę**.

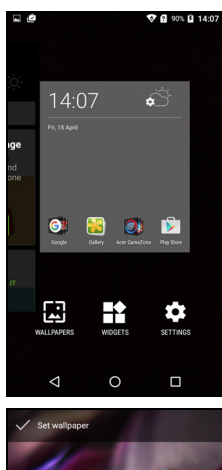

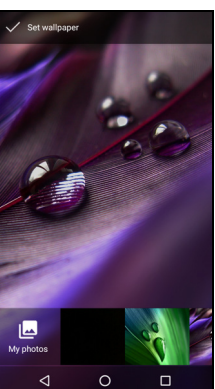

### Lista aplikacji

Aby uzyskać dostęp do Listy aplikacji na Ekranie

*głównym*, stuknij 🙂 pośrodku paska *zadań* Ulubione.

Aplikacje są wyświetlane w porządku alfabetycznym, a na górze menu znajdują się cztery ostatnio używane aplikacje. Przesuń w górę lub w dół, aby wyświetlić całą listę aplikacji.

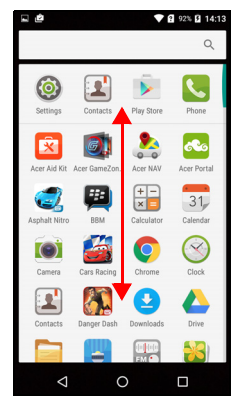

#### Status i obszar powiadomień

Ikony powiadomień i statusu są wyświetlane na górze ekranu. W górnym prawym rogu ekranu wyświetlane są różne informacje o statusie, np. połączenie Wi-Fi, siła sygnału, stan akumulatora oraz godzina. W górnym lewym rogu ekranu wyświetlane są ikony zdarzeń, np. nowa wiadomość.

· Modele z jedną kartą SIM:

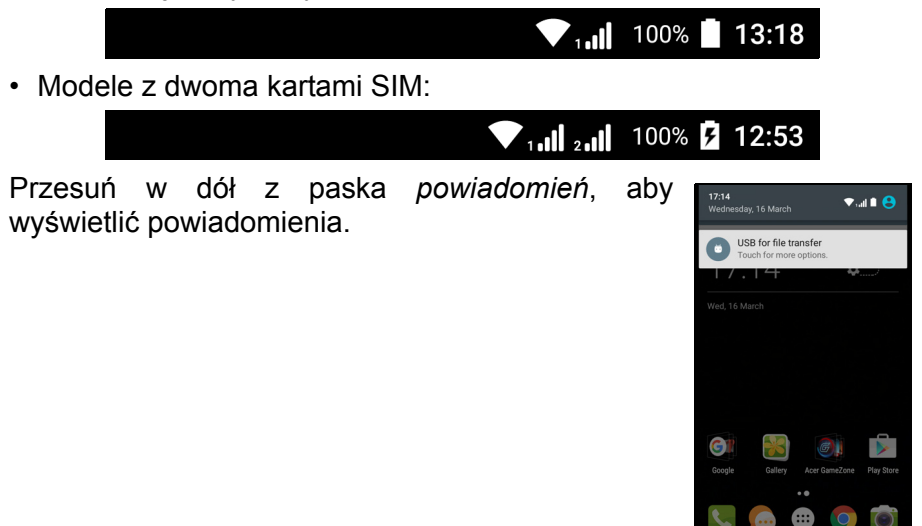

Przesuń w dół dwa razy lub jeden raz przy użyciu dwóch palców, aby otworzyć kartę *Szybkie ustawienia*, która umożliwia szybkie dostosowanie wybranych ustawień lub włączenie i wyłączenie funkcji.

#### Wielozadaniowość

Można otworzyć wiele aplikacji jednocześnie. Aby otworzyć nową aplikację, stuknij ikonę strony głównej, aby powrócić do *Ekranu głównego*, a następnie uruchom nową aplikację. Stuknij ikonę *Przegląd*, aby szybko przechodzić pomiędzy otwartymi wcześniej aplikacjami.

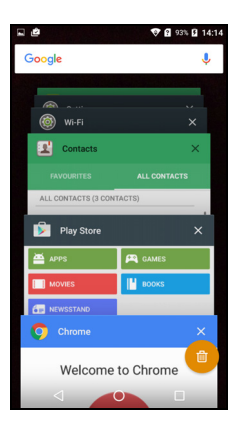

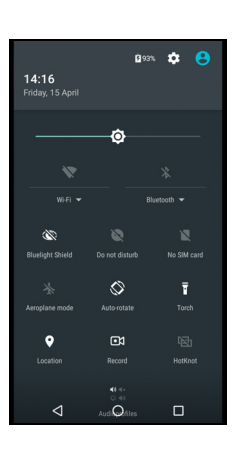

## ZARZĄDZANIE KONTAKTAMI

### Zarządzanie swoimi kontaktami

Ten telefon jest wyposażony w książkę adresową, która umożliwia zapisywanie kontaktów w pamięci wewnętrznej lub na karcie SIM.

Stuknij aplikację **Kontakty** na *liście Aplikacje* lub stuknij ikonę *Wszystkie kontakty* w programie *Dialer*, aby wyświetlić kontakty.

W przypadku braku kontaktów zapisanych w telefonie można importować kontakty ze swojego konta Google, dodać nowy kontakt lub importować kontakty z karty SIM lub SD. Otwórz aplikację **Kontakty** na *liście Aplikacje*, a następnie stuknij +, aby dodać kontakt, stuknij Q, aby wyszukać

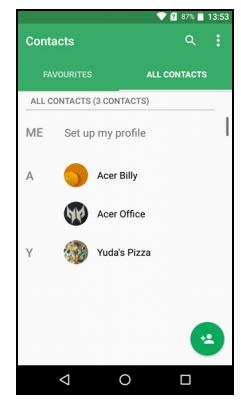

kontakt, lub stuknij ikonę Menu : , aby otworzyć menu.

#### Dodawanie kontaktu

Stuknij \*\*, aby dodać nowy kontakt. Możesz także zeskanować kod kreskowy profilu danej osoby, aby ją dodać do listy lub grupy kontaktów.

Aby utworzyć kontakt, najpierw wybierz, gdzie chcesz przechowywać dane kontaktu. Następnie zostaniesz poproszony o wprowadzenie danych kontaktu, takich jak imię, nazwisko, adres e-mail i numer telefonu.

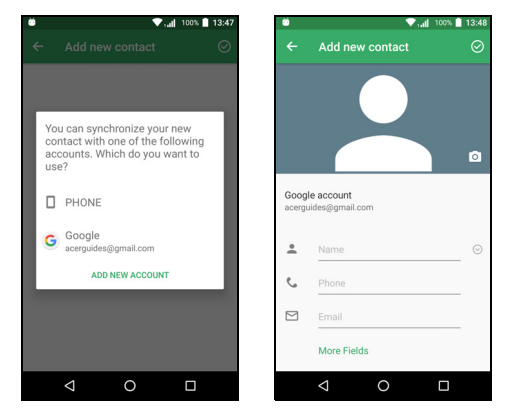

Możesz przewinąć stronę i stuknąć **Więcej pól**, aby dodać takie informacje jak:

- Adresy IM.
- Dodać dowolne uwagi osobiste o kontakcie.
- · Nazwa fonetyczna
- Łącze do strony internetowej

Aby przydzielić kontaktowi obraz, stuknij sylwetkę i wybierz, czy chcesz wykonać zdjęcie lub wybrać obraz z galerii zdjęć telefonu.

Po zakończeniu kliknij ikonę Koniec w górnej części ekranu.

Stuknięcie nazwy kontaktu spowoduje wyświetlenie jego profilu. Stuknij : podczas wyświetlania profilu kontaktu, aby usunąć, udostępnić lub utworzyć skrót do kontaktu na *Ekranie głównym*. Stuknij , aby edytować szczegóły kontaktu; stuknij : ponownie, aby wyświetlić więcej opcji, pozwalających na wysyłanie wszystkich połączeń przychodzących do poczty głosowej lub na dodanie zdjęcia kontaktu.

Możesz także utworzyć kontakt z wybieranego już wcześniej numeru lub numeru, z którego odbierano już połączenie, patrz Zapisywanie wybranego numeru do kontaktów na stronie 28.

## WYKONYWANIE POŁĄCZEŃ

W tym rozdziale wyjaśnia wyjaśniono, w jaki sposób wykonywać połączenia telefoniczne, oraz przedstawia różne opcje dostępne podczas trwania połączenia.

### Przed wykonaniem połączenia

Zanim wykonasz połączenie, sprawdź, czy funkcja telefonu jest włączona. Z obszaru powiadomień możesz także potwierdzać status telefonu.

#### 🖉 Uwaga

Kolory ikon statusu i powiadomień mogą się różnić. Każda z włożonych kart SIM będzie wskazana ikoną.

| Ikona | Opis                                                                                                    |
|-------|----------------------------------------------------------------------------------------------------|
|       | Przyłączanie do sieci: Można wykonać połączenie.                                                                                                    |
|       | Tryb Samolot: Połączenie bezprzewodowe zostało<br>przerwane (Wi-Fi, Bluetooth i usługi sieci komórkowej).<br>Wyłącz tryb samolotu przed próbą wykonania połączenia. |

## Wykonywanie połączenia

### Ø

#### Uwaga

Jeśli w telefonie jest zainstalowanych kilka kart SIM, przed wykonaniem połączenia może zostać wyświetlone pytanie, która karta SIM ma być użyta. W zależności od ustawień karty SIM. Aby wybrać kartę SIM, stuknij nazwę operatora. **Patrz Zarządzanie kartami SIM na stronie 57**.

- Na Ekranie głównym stuknij opcję Telefon, następnie :::, aby wyświetlić klawiaturę numeryczną.
- 2. Wpisz numer, który chcesz wybrać.
- 3. Stuknij 🍾, aby wykonać połączenie.
- 4. Aby zakończyć połączenie, stuknij 💁.

Po wyświetleniu żądanego kontaktu wystarczy stuknąć nazwę kontaktu, aby nawiązać z nim połączenie.

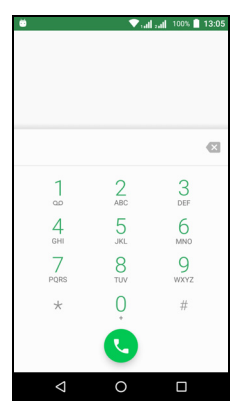

### Wybieranie numeru z Historii połączeń

Historię połączeń można przeglądać po stuknięciu ikony *Historia połączeń* (). Zostaną wyświetlone ostatnie połączenia odebrane, wybierane i nieodebrane.

Stuknij ikonę telefonu, aby ponownie wybrać numer. Aby zobaczyć szczegóły połączenia i inne opcje, stuknij numer lub nazwę kontaktu.

#### Przeglądanie nieodebranych połączeń

Powiadomienia o połączeniach nieodebranych są wyświetlane w następujących trzech obszarach:

 Obszar powiadomień z ikoną rokaczenia nieodebranego. Otwórz obszar powiadomień i stuknij powiadomienie o połączeniu nieodebranym, aby wyświetlić szczegóły połączenia nieodebranego.

- Obok ikony Telefon (liczba w polu to liczba nieodebranych połączeń). Stuknij przycisk **Telefon** na *Ekranie głównym* lub na *liście Aplikacje*, aby bezpośrednio wyświetlić szczegóły nieodebranego połączenia.
- 3. Na ekranie blokady telefonu. Stuknij dwukrotnie powiadomienie, aby wyświetlić szczegóły nieodebranego połączenia.

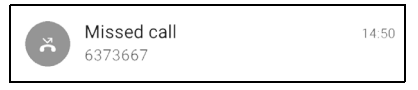

### Łączenie się z jednym z kontaktów

Dzwonienie do kontaktu z karty Kontakty

- 1. Stuknij Wszystkie kontakty, aby wyświetlić kontakty.
- 2. Stuknij kontakt, aby to niego zadzwonić.

Dzwonienie do kontaktu z aplikacji Kontakty

- 1. Stuknij ikonę Kontakty na liście Aplikacje, aby wyświetlić kontakty.
- 2. Stuknij kontakt, aby otworzyć jego profil.
- 3. Stuknij numer telefonu kontaktu, aby to niego zadzwonić.

### Wybieranie numeru międzynarodowego

Wybierając numer międzynarodowy, nie ma potrzeby wprowadzania prefiksu połączeń międzynarodowych (np. "00") przed kodem danego kraju. Wystarczy stuknąć i przytrzymać 0+ na klawiaturze numerycznej wyświetlanej na ekranie, aż zostanie wyświetlony symbol +.

#### Ważne

Opłaty za połączenia międzynarodowe mogą różnić się w zależności od kraju, z którym nawiązywane jest połączenie, oraz operatora sieci. Zalecamy sprawdzenie wszystkich opłat połączeniowych u dostawcy sieci, aby uniknąć zbyt wysokich rachunków telefonicznych. W przypadku korzystania z telefonu za granicą stosowane są opłaty roamingowe. Przed wyjazdem zapytaj swojego operatora sieci komórkowej o opłaty roamingowe dla kraju, do którego się udajesz.

#### Widżet bezpośredniego wybierania numeru

Widżet bezpośredniego wybierania numeru można dodać do kontaktu na *Ekranie głównym*. Otwórz *listę Aplikacje*, a następnie stuknij kartę **Widżety**. Po stuknięciu i przytrzymaniu **Bezpośrednie wybieranie numeru** będzie można umieścić widżet na *Ekranie głównym*. Po umieszczeniu go będzie można wybrać kontakt, który będzie powiązany z tym widżetem na *Ekranie głównym*.

### Ekran połączenia głosowego

Można zminimalizować okno wybierania tak, aby było wyświetlane jako ruchome okno dialogowe a nie cały ekran poprzez stuknięcie ikony k. Można nawet ustawić to "przestawne" okno dialogowe jako domyślny ekran połączenia głosowego. W tym celu otwórz opcję *Szybkie ustawienia* (patrz Status i obszar powiadomień na stronie 20). Stuknij ikonę Wybieranie przestawne, aby aktywować.

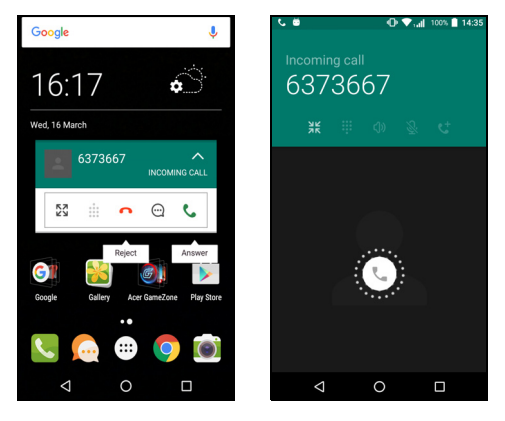

### Odbieranie lub odrzucanie połączenia

Numer połączenia przychodzącego będzie wyświetlony na ekranie. Aby przyjąć lub odrzucić połączenie, stuknij i przytrzymaj ikonę telefonu pośrodku ekranu, następnie przesuń palec po ekranie w kierunku jednej z trzech wyświetlonych ikon.

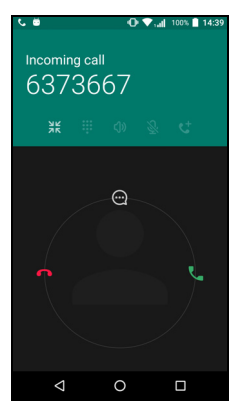

#### Kończenie połączenia

Aby zakończyć połączenie, stuknij **n** z ekranu połączenia głosowego.

#### Opcje połączenia głosowego

| Ikona | Opis                                                      |
|-------|-----------------------------------------------------------|
| 11    | Wstrzymywanie połączenia.                                 |
| Ŝ     | Wyciszanie połączenia.                                    |
| ረ)»   | Tryb głośnomówiący.                                       |
|       | Uzyskaj dostęp do klawiatury w czasie trwania połączenia. |
| :     | Jedna opcja:<br>• Dodaj drugie połączenie                 |

Zapisywanie wybranego numeru do kontaktów

Możesz zapisać wybrany numer w kontaktach w celu ponownego użycia w przyszłości. W menu *Historia połączeń* () stuknij numer, a następnie stuknij opcję **Utwórz nowy kontakt** i wprowadź informacje. **Patrz Dodawanie kontaktu na stronie 22**. Możesz również stuknąć opcję **Dodaj do kontaktu**, aby zaktualizować istniejące dane kontaktu.

#### Połączenia konferencyjne

Jeśli użytkownik ma jedno wstrzymane połączenie i drugie online, może połączyć oba połączenia w jedno konferencyjne.

Po nawiązaniu jednego połączenia stuknij +, aby dodać drugie połączenie. Stuknij  $\uparrow$ , aby wykonać połączenie konferencyjne.

## WIADOMOŚCI TEKSTOWE I MULTIMEDIALNE

W tym rozdziale przedstawiono sposób konfiguracji i korzystania z aplikacji *Wiadomości* w telefonie w celu wysyłania wiadomości tekstowych (SMS).

Dostęp do wszystkich wiadomości SMS i MMS można uzyskać za pomocą aplikacji *Wiadomości*. Aplikacja *Wiadomości* automatycznie porządkuje otrzymane i wysłane wiadomości w wątkach.

Aby uzyskać dostęp do aplikacji *Wiadomości*, otwórz *listę Aplikacje* lub stuknij ikonę **Wiadomości** na *Ekranie głównym*.

#### Uwaga

W przypadku włożenia do telefonu kilku kart SIM przed wysłaniem wiadomości trzeba będzie zdecydować, która karta SIM zostanie użyta. W polu tekstowym kompozycji będzie można zobaczyć, która karta SIM jest bieżącą kartą SIM. Aby zmienić kartę SIM, stuknij i przytrzymaj ikonę wysyłania. Więcej informacji można znaleźć w

Patrz Zarządzanie kartami SIM na stronie 57.

### Tworzenie nowej wiadomości

Za pomocą tego telefonu można tworzyć wiadomości tekstowe (SMS) i multimedialne (MMS).

- 1. Stuknij 📺, aby utworzyć nową wiadomość.
- 2. Stuknij + , aby dodać kontakty z listy kontaktów lub stuknij pole Wpisz nazwę lub numer, aby bezpośrednio wprowadzić numer telefonu lub nazwę odbiorcy. Pod polem tekstowym zostanie wyświetlona rozwijana lista sugerowanych kontaktów. Aby wybrać jeden z sugerowanych kontaktów, stuknij nazwę kontaktu.
- 3. Wprowadź wiadomość w polu tekstowym oznaczonym **Wpisz wiadomość tekstową**.

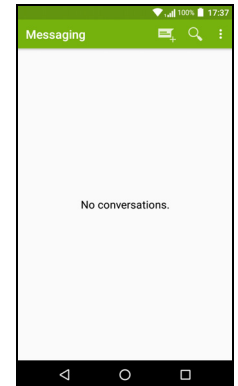

#### Uwaga

Wiadomości tekstowe mogą mieć długość do 160 znaków. Jeśli dana wiadomość jest dłuższa niż 160 znaków, zostanie wysłana w formie kilku połączonych wiadomości. Większość telefonów automatycznie połączy takie wiadomości, aby odbiorca otrzymał jedną, długą wiadomość, niektóre starsze telefony nie mają jednak takiej funkcji.

Stuknij przycisk Menu, aby wyświetlić dostępne opcje podczas tworzenia nowej wiadomości. Opcje takie różnią się w zależności od statusu wiadomości.

| Орсја       | Opis                             |  |
|-------------|----------------------------------|--|
| Dodaj temat | Dodaj temat do wiadomości.       |  |
| Odrzuć      | Usuń wiadomość.                  |  |
| Ustawienia  | Dodatkowe ustawienia wiadomości. |  |

4. Stuknij ikonę *Wyślij* ►, aby wysłać wiadomość.

### Odpowiadanie na wiadomość

Po otrzymaniu nowej wiadomości tekstowej, w obszarze powiadomień zostanie wyświetlona ikona wiadomości, a ikona wiadomości w dolnej części telefonu wyświetla liczbę nieprzeczytanych wiadomości tekstowych.

Stuknij opcję **Wiadomości** w menu *Aplikacje*, aby wyświetlić listę wiadomości lub otworzyć obszar **Powiadomienia** i zobaczyć podsumowanie wiadomości. Stuknij podsumowanie, aby otworzyć listę wiadomości.

Aby odpowiedzieć na wiadomość SMS lub MMS, otwórz wiadomość z listy wiadomości. Wprowadź tekst w polu tekstowym oznaczonym: **Wpisz wiadomość**. Stuknij przycisk *Menu*, aby zobaczyć więcej opcji.

| Орсја              | Opis                                         |
|--------------------|----------------------------------------------|
| Dodaj temat        | Dodaj temat do wiadomości.                   |
| Wyślij             | Umożliwia wysłanie odpowiedzi na wiadomości. |
| Usuń wątek         | Umożliwia usunięcie wiadomości.              |
| Dodaj do kontaktów | Dodaj nadawcę do listy kontaktów.            |
| Ustawienia czatu   | Dodatkowe ustawienia wiadomości.             |

## Wiadomości multimedialne

Wiadomości multimedialne są podobne do wiadomości tekstowych, jednak dodatkowo umożliwiają załączanie plików, np. zdjęć, plików audio lub klipów wideo. Każda wiadomość może mieć rozmiar do 300 KB.

#### Uwaga

Aby móc wysyłać wiadomości MMS, należy skonfigurować profil MMS. Zwykle telefon skonfiguruje profil automatycznie. Poproś operatora sieci o wymagane informacje, aby skonfigurować profil MMS ręcznie.

### Wysyłanie wiadomości multimedialnej

Wypełnij instrukcje z sekcji **Tworzenie nowej** wiadomości na stronie 30, aby rozpocząć tworzenie nowej wiadomości lub odpowiedz na istniejącą wiadomość SMS zgodnie z opisem w sekcji Odpowiadanie na wiadomość na stronie 31.

- 2. Spowoduje to otwarcie listy opcji dodawania załączników. Wybierz jedną z nich, aby znaleźć plik w telefonie lub utwórz nowy załącznik.

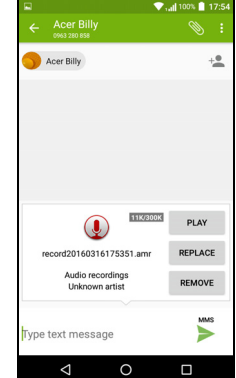

3. Stuknij ikonę *Wyślij* ►, aby wysłać wiadomość.

### Odbieranie wiadomości multimedialnych

Po otrzymaniu nowej wiadomości multimedialnej u góry ekranu zostanie wyświetlona ikona wiadomości i zostanie wyświetlone powiadomienie.

- Wiadomość z powiadomieniem zawiera podsumowanie wiadomości. Stuknij opcję Wyświetl, aby wyświetlić podsumowanie danej wiadomości.
- Stuknij Pobierz, aby pobrać zawartość wiadomości. Pobieranie może długo trwać, w zależności od jakości połączenia. Jeśli odpowiesz lub otworzysz inną aplikację, pobieranie zostanie zatrzymane.

#### Ważne

Pobieranie zawartości wiadomości może wiązać się z opłatą, zwłaszcza w przypadku korzystania z roamingu. W razie pytań skontaktuj się z operatorem sieci.

- 3. Stuknij wiadomość, aby wyświetlić jej zawartość.
- 4. Aby odpowiedzieć na wiadomość, wpisz tekst w polu tekstowym oznaczonym Wpisz wiadomość i stuknij ikonę Wyślij ►. Proste odpowiedzi tekstowe będą wysyłane jako wiadomości SMS. Jeśli chcesz dołączyć plik, stuknij : . Zostanie wyświetlone menu opcji.
- 5. Stuknij ikonę *Wyślij* >, aby wysłać wiadomość.

## POŁĄCZENIE Z INTERNETEM

### Przeglądanie stron internetowych

Aby przeglądać Internet za pomocą tego telefonu, należy posiadać połączenie z siecią danych lub siecią bezprzewodową.

#### Korzystanie z przeglądarki

Aby rozpocząć przeglądanie, stuknij ikonę **Chrome** na pasku *zadań Ulubione* lub na *liście Aplikacje*.

Uwaga

Obrazy służące celom referencyjnym korzystają z przeglądarki Chrome.

Aby otworzyć nową stronę internetową, stuknij pasek adresu na górze strony. Wpisz adres przy użyciu klawiatury i stuknij

przycisk *Przejdź* →. Można powiększać lub zmniejszać strony, ściskając lub rozsuwając palce.

Aby przechodzić do przodu i do tyłu w historii przeglądarki, wyświetlać zakładki, dostosowywać ustawienia przeglądarki i wykonywać inne zadania, stuknij ikonę *Menu* :

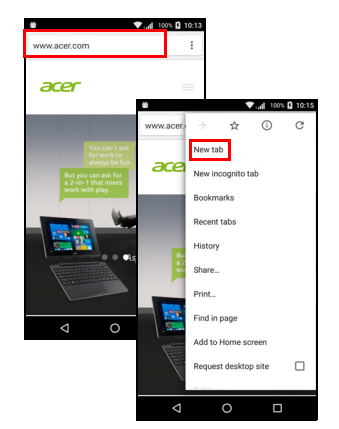

Przeglądarka Chrome umożliwia

otwieranie wielu stron. Domyślnie karty są widoczne na ekranie

telefonu *Przegląd*. Stuknij ikonę *Przegląd* na dole ekranu, aby wyświetlić wszystkie otwarte karty (stuknij ponownie, aby zamknąć). Stuknij kartę z listy, aby ją otworzyć. Aby otworzyć nową kartę, stuknij ikonę *Menu* : > **Nowa karta**.

### Konfiguracja konta e-mail

Telefon umożliwia uzyskanie dostępu do konta e-mail przy użyciu aplikacji *Gmail*. Po pierwszym zalogowaniu przy użyciu konta Gmail Twoje dane będą automatycznie używane do tworzenia Skrzynki odbiorczej w telefonie.

Aby dodać kolejne konto, otwórz opcję **Ustawienia** z *listy Aplikacje*, następnie stuknij kolejno opcje **Konta** > **Dodaj konto** > *[typ konta]*.

Wprowadź adres e-mail dla nowego konta. W przypadku wybrania nieprawidłowego typu konta zostanie wyświetlony monit o potwierdzenie, który typ konta ma być użyty.

Wprowadź hasło do konta i, jeśli to konieczne, zezwól aplikacji *Gmail* na uzyskanie dostępu do konta.

Najpopularniejsze ISP można skonfigurować w zaledwie kilku krokach. Jeśli nie możesz skonfigurować konta automatycznie, wprowadź adres e-mail i stuknij opcję **Konfiguracja ręczna**, aby wprowadzić parametry ręcznie. Stuknij **Dalej**, aby zakończyć proces konfiguracji.

### Usługi Google

Uwaga

Opcja Aplikacje może być niedostępna w niektórych krajach lub regionach.

Aby korzystać z usług Google, należy aktywować konto Google. Uzyskując dostęp do usług Google po raz pierwszy, należy przeczytać i zaakceptować Warunki korzystania z usługi.

#### Konfiguracja konta e-mail Google

- 1. Sprawdź, czy telefon jest podłączony do połączenia danych lub Wi-Fi.
- 2. Na liście Aplikacje stuknij Gmail.

Jeśli po uruchomieniu telefonu nie zostanie wprowadzony adres i hasło do konta Gmail, postępuj według instrukcji wyświetlonych na ekranie.

#### Tworzenie wiadomości e-mail

- 1. Sprawdź, czy telefon jest podłączony do połączenia danych lub Wi-Fi.
- 2. Na liście Aplikacje stuknij Gmail.
- 3. Stuknij 🧨.
- 4. Wpisz adres e-mail odbiorcy, temat i tekst wiadomości.
- 5. Po utworzeniu wiadomości stuknij 🗲 .

### Wyszukiwanie głosowe

Dzięki operacjom głosowym można wysyłać wiadomości tekstowe i e-mail, wykonywać połączenia, wyszukiwać wskazówki dotyczące drogi do określonych urzędów, automatycznie łączyć się z urzędami, przeszukiwać Internet, a nawet wysyłać do siebie notatki głosowe sporządzone przez siebie. Stuknij opcję **Wyszukiwanie głosowe** na *liście Aplikacje* lub stuknij ikonę *mikrofonu* **!** na *Ekranie głównym*.

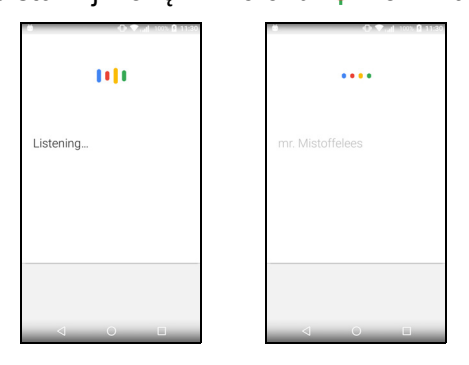

### Sklep Play

#### Ważne

W przypadku problemów z połączeniem ze Sklepem Play patrz Często zadawane pytania i rozwiązywanie problemów na stronie 59.

Stuknij opcję **Sklep Play** na *liście Aplikacje*, aby otworzyć aplikację *Google Play*. Tutaj można pobrać różne aplikacje, aby ulepszyć telefon.
Zawartość i wyglad witryny Google Play jest różna w zależności od regionu. Np. w niektórych regionach, możesz też wyszukiwać i kupować filmy, ksiażki, magazyny lub muzyke. Aktualizacje moga w dowolnym momencie spowodować dodanie nowych kategorii lub zmiane sposobu nawigacji w Google Play.

Sklep można przeglądać według kategorii lub wyszukiwania. stukajac ikone aby wyszukać określona aplikacje.

Po wybraniu aplikacji stuknij przycisk Zainstaluj, aby pobrać i zainstalować aplikacje. Użytkownik

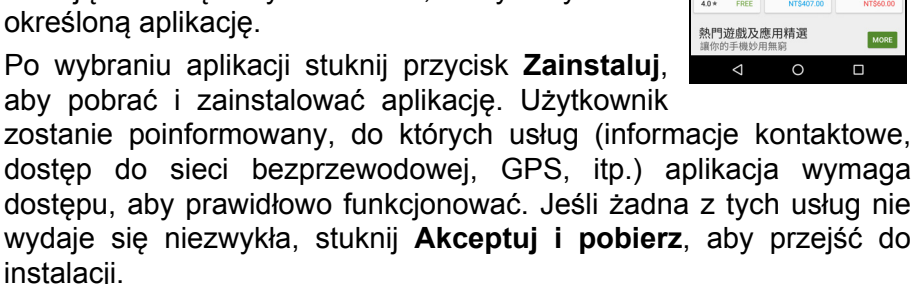

Użytkownik może na bieżąco śledzić postęp pobierania zarówno na stronie aplikacji jak i z obszaru powiadomień.

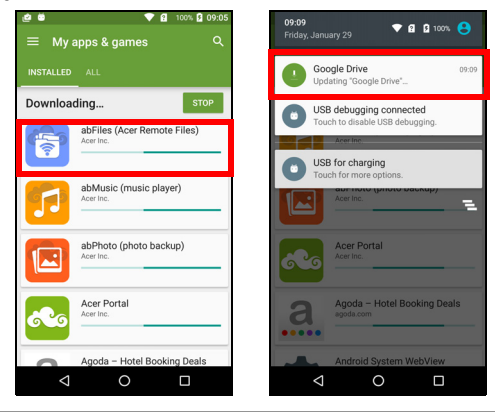

### Ważne

Niektóre aplikacje mogą wymagać dokonania płatności przed pobraniem. Aby zapłacić za te aplikacje, wymagane jest konto Portfel Google lub numer karty kredytowej powiązany z kontem Google.

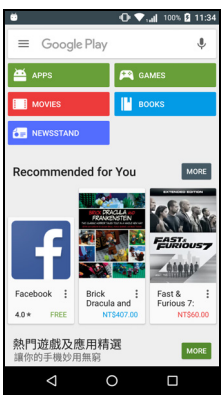

### Korzystanie z pobranych aplikacji

Po pobraniu i zainstalowaniu aplikacji można ją znaleźć na *liście Aplikacje* lub *Widżety*.

Niektóre aplikacje oferują zarówno Aplikację i widżet lub tylko widżet (bez ikony aplikacji). Patrz Personalizacja Ekranu głównego na stronie 16.

Odinstalowywanie pobranych aplikacji

Pobraną i zainstalowaną aplikację można odinstalować, otwierając *listę Aplikacje* i stukając opcję **Ustawienia > Aplikacje**. Przewiń listę aplikacji i wybierz aplikację, którą chcesz odinstalować. Stuknij opcję **ODINSTALUJ**.

#### Uwaga

Usunięcie ikony aplikacji z Ekranu głównego spowoduje tylko usunięcie skrótu.

### **Google Hangouts**

Stuknij opcję **Hangouts** na *liście Aplikacje*, aby otworzyć aplikację *Google Hangouts*. Tutaj wyświetlana jest lista kontaktów podłączonych do usług *Google Hangouts*. Stuknij kontakt, aby otworzyć sesję czatu. Po podłączeniu można otworzyć sesję czatu wideo.

## Mapy, Nawigacja, Miejsca i Szerokość geograficzna

Pobierz łatwe do odczytania wskazówki drogowe przy pomocy aplikacji *Mapy Google*, wyświetlaj rzeczywiste informacje o ruchu drogowym i obieraj trasy przy użyciu mówionych krok po kroku instrukcji jazdy. Możesz także wyświetlić miejsca, do których udali się Twoi znajomi oraz miejsca zainteresowania i siedziby lokalnych firm.

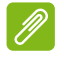

#### Uwaga

Nie wszystkie lokalizacje można znaleźć na mapach. Niektóre lokalizacje mogą nie posiadać wszystkich stopni zbliżenia.

### Korzystanie z mapy

Stuknij ikonę **Mapy** na *liście Aplikacje*. Przeciągnij mapę palcem, aby ją przesuwać.

Powiększanie lub pomniejszanie:

- 1. Stuknij dwukrotnie lokalizację na mapie, aby ją powiększyć, a raz, aby pomniejszyć, lub też
- 2. Dotknij obszaru dwoma palcami jednocześnie i je rozsuń, aby powiększyć obszar, lub zsuń palce, aby pomniejszyć obszar.

## KORZYSTANIE Z APARATU

Telefon ma dwa aparaty cyfrowe zamontowane z przodu i z tyłu. Ta sekcja przedstawia kolejno wszystkie kroki, które należy wykonać, aby robić zdjęcia i nagrywać filmy przy użyciu telefonu.

Aby aktywować aparat, otwórz aplikację **Aparat** z listy *Aplikacje* lub paska zadań *Ulubione*.

## lkony i wskaźniki aparatu/kamery

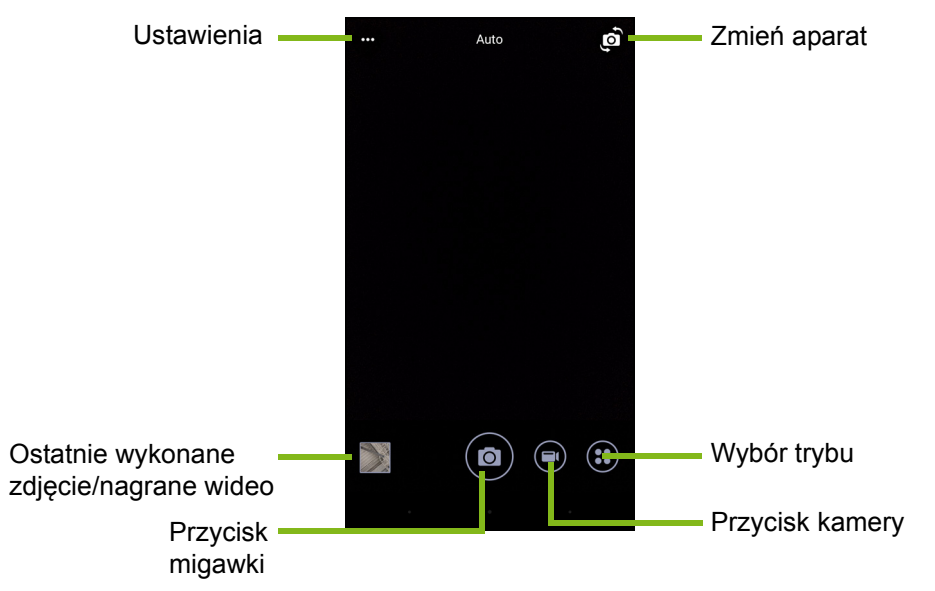

W oknie aparatu jest udostępnianych wiele funkcji sterowania na ekranie obrazu. Stuknij obszar obrazu, który ma być punktem ostrości dla soczewek z automatycznym ustawianiem ostrości (funkcja dostępna tylko z tyłu aparatu). Powiększaj lub pomniejszaj, wykonując gesty rozsuwania lub szczypania dwoma palcami.

Stuknij przycisk **Migawki** lub naciśnij przycisk **głośności**, aby wykonać zdjęcie. Stuknij miniaturę w prawym dolnym rogu, aby otworzyć galerię.

Ten aparat oferuje liczne ustawienia do konfiguracji. Dostęp do ustawień można uzyskać, stukając ikonę *Menu* ••••w lewym górnym rogu.

Od lewej do prawej:

- Lampa błyskowa: Stuknij, aby kolejno przechodzić do ustawień: Wył., Wł., Automatyczna.
- Samowyzwalacz: Stuknij, aby kolejno przechodzić do ustawień opóźnienia o 3, 5 lub 10 sekund.

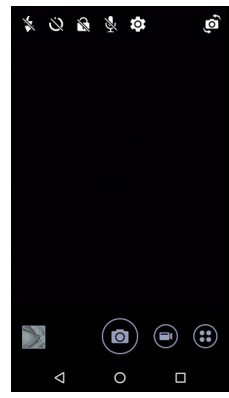

- *Album prywatny*: Stuknij, aby skonfigurować i zapisać obrazy w prywatnym albumie chronionym hasłem.
- Mikrofon: Stuknij, aby włączyć lub wyłączyć mikrofon.
- *Ustawienia*: Stuknij, aby skonfigurować ustawienia dla aparatu, kamery lub ustawienia globalne.

Stuknij przycisk **Kamera**, a kamera niezwłocznie rozpocznie nagrywanie. Podczas nagrywania można uzyskać dostęp do ustawień aparatu/kamery; nadal jednak można wykonywać zdjęcia.

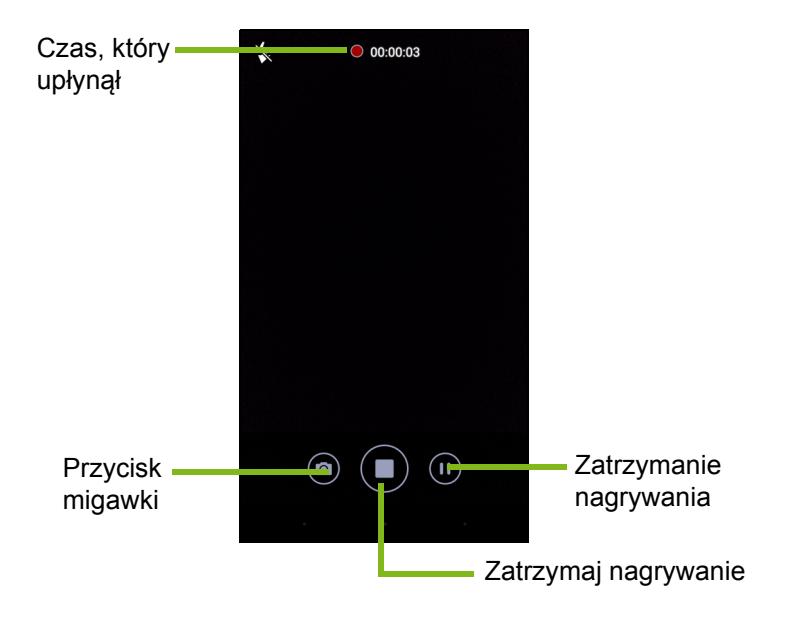

Stuknij przycisk **Wstrzymaj**, aby tymczasowo zatrzymać nagrywanie, i stuknij go ponownie, aby wznowić nagrywanie. Stuknij przycisk **Zatrzymaj nagrywanie**, aby zatrzymać nagrywanie.

### Wybór trybu

Stuknij ikonę *Wybór trybu*, aby otworzyć listę dostępnych trybów. Przesuń panel wyboru trybu w górę, aby wyświetlić więcej opcji. Stuknij kafelek, aby wybrać tryb (dostępne tryby mogą różnić się w zależności od wersji danego aparatu i aktualizacji oprogramowania).

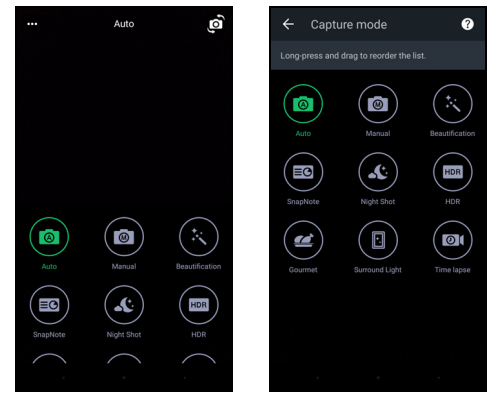

### Ustawienia

Stuknij ikonę *Ustawienia*, aby otworzyć menu ustawień. Przewiń w górę lub w dół listy, aby zobaczyć więcej ustawień.

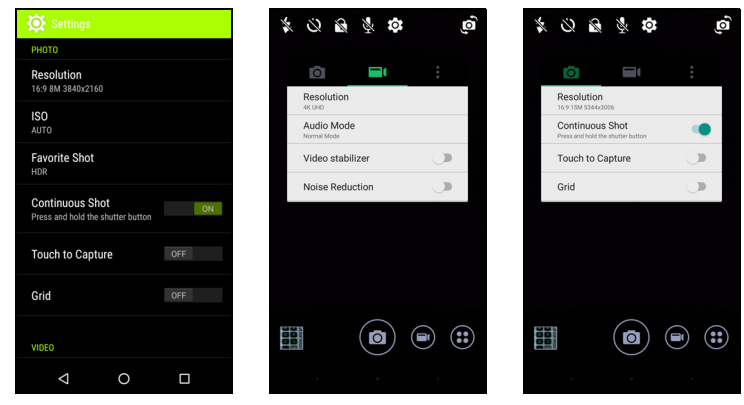

### Aparat

Można ustawić następujące opcje:

- Rozdzielczość: Ustaw rozdzielczość zdjęcia.
- *Włączanie* lub *wyłączanie* opcji **Seria zdjęć**. Opcja ta umożliwia wykonanie wielu zdjęć, stukając i przytrzymując przycisk migawki.
- Włączanie lub wyłączanie opcji Dotknij, aby wykonać zdjęcie: W przypadku włączenia aparat ustawi ostrość w punkcie stuknięcia i automatycznie wykona zdjęcie.
- Włączanie lub wyłączanie siatki ramki.

### Kamera

Można ustawić następujące opcje:

- Ustawianie Rozdzielczości.
- Włączanie lub wyłączanie mikrofonu w trybie Audio.
- Włączanie lub wyłączanie opcji Stabilizacji wideo:
- Włączanie lub wyłączanie opcji Redukcja szumu.

### Inne

## Uwaga

Niektóre z poniższych ustawień nie są dostępne w aparacie przednim.

Można ustawić następujące opcje:

- **Pamięć**: Wybieranie jednej z dwóch opcji: *Pamięć wewnętrzna* i *Karta SD*.
- Włączanie lub wyłączanie funkcji **Lokalizacja** GPS: Umożliwia przechowywanie informacji GPS w informacjach o obrazie.
- **Uruchamianie przejścia**: Opcja ta umożliwia wyświetlanie animacji po wyświetleniu przez aplikację aparatu opcji, które można włączać, przesuwając je w lewo lub w prawo.
- **Samouczek**: Wyświetla krótkie opisy każdego dostępnego trybu fotografowania.
- Resetowanie do wartości domyślnych.

## Ustawienia opcji Ulubione zdjęcie

Aby otworzyć opcję *Ulubione zdjęcie*, przesuń tę opcję od lewej strony. Ustawianie wartości dla opcji *Balans bieli*, *ISO*, konfigurowanie opcji *EV*, *Pomiar*, *Kontrast*, *Nasycenie* i *Ostrość*. Wartości te zostaną przechowane w celu zapewnienia szybkiego dostępu.

Przesuń w lewo, aby korzystać z Automatycznych ustawień zdjęć.

## **Tryb Selfie**

Przesuń z prawej strony, aby otworzyć aparat wykonujący zdjęcia *Selfie*. Korzystając z trybu *Wstrzymaj i rób zdjęcie*, można automatycznie wykonać zdjęcie po wykryciu twarzy w ramce.

Przesuń w prawo, aby powrócić do korzystania z *Automatycznych* ustawień zdjęć.

## Wykonywanie zdjęcia

- 1. Upewnij się, że opisane wyżej ustawienia zostały wprowadzone.
- 2. Wykadruj obiekt i trzymaj telefon nieruchomo.
- 3. W razie potrzeby przybliż lub oddal obiekt.
- 4. Stuknij przycisk Migawki, aby zrobić zdjęcie.

## Nagrywanie filmu

- 1. Wykadruj obiekt i trzymaj telefon nieruchomo, a następnie w razie potrzeby przybliż lub oddal obiekt.
- Stuknij przycisk Kamery, aby rozpocząć nagrywanie filmu. Ikona zrobi się czerwona i będzie to oznaczać, że trwa nagrywanie. Stuknij ikonę jeszcze raz, aby zatrzymać nagrywanie.

## Obsługiwane formaty

### Uwaga

Aby wyświetlić obsługiwane formaty zdjęć, wideo oraz dźwięku, patrz Połączenie na stronie 69.

## Oglądanie zdjęć i filmów

Wykonane zdjęcia lub nagrane filmy są automatycznie zapisywane. Wykonane zdjęcia lub nagrane filmy można oglądać w Galerii, stukając miniaturę w rogu ekranu z obrazem. Można też otworzyć *listę Aplikacje* i stuknąć ikonę **Galeria**. Z Galerii, przy użyciu różnych usług, można bezpośrednio udostępniać dany plik. Usługi różnią się w zależności od typu pliku.

Możesz też edytować wykonane przez siebie poszczególne zdjęcia, stukając ikonę ołówka w lewym dolnym rogu ekranu.

## Znaczniki geograficzne

Funkcja Znaczniki geograficzne pozwala na przechowywanie miejsca, w którym zdjęcie lub film wideo zostały wykonane, na samym zdjęciu lub bezpośrednio w filmie wideo.

Aby znacznik geograficzny został wyświetlony, zdjęcia muszą być wykonywane z włączoną funkcją **Informacje o lokalizacji GPS**.

## **USTAWIENIA ZAAWANSOWANE**

## Przełączanie telefonu w tryb Samolot

Możesz włączyć tryb Samolotu (zwany także trybem lotniczym), aby wyłączyć funkcje telefonu komórkowego, sieci bezprzewodowej i Bluetooth. Można wówczas podczas lotu korzystać z telefonu jak z urządzenia przenośnego. Skontaktuj się z daną linią lotniczą, aby sprawdzić, czy jest to dopuszczalne na pokładzie samolotu.

Wyłącz telefon na czas startu i lądowania samolotu, ponieważ mógłby spowodować zakłócenia z układami elektronicznymi samolotu.

## Włączanie lub wyłączanie trybu Samolot

Otwórz opcję Szybkie ustawienia i stuknij opcję

Airplane mode

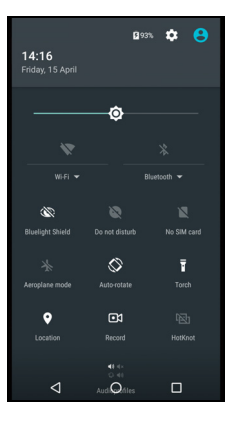

## Ponowne uruchamianie telefonu

Można ponownie uruchomić telefon, jeśli okaże się, że aplikacje nie reagują.

- 1. Naciśnij i przytrzymaj przycisk zasilania, aż zostanie wyświetlone menu opcji telefonu.
- 2. Stuknij Uruchom ponownie.

## Konfiguracja ustawień

### Bezprzewodowe i sieci (zarządzanie połączeniami)

Otwórz *listę Aplikacje* i stuknij **Ustawienia**, aby zarządzać ustawieniami danego połączenia.

| Element             | Opis                                                                                                    |
|---------------------|----------------------------------------------------------------------------------------------------|
| Wi-Fi               | Włącza lub wyłącza funkcję Wi-Fi.                                                                                                    |
| Bluetooth           | Włącza lub wyłącza funkcję Bluetooth.                                                                                                    |
| Karty SIM           | Ustaw domyślną kartę SIM dla określonych<br>funkcji (takich jak połączenia głosowe lub<br>wiadomości), włącz lub wyłącz połączenie z<br>danymi, ustaw preferencje usługi roamingu i<br>przypisz kontakty do karty SIM.                                                                                                    |
| Użycie danych       | Wyświetl oszacowanie danych mobilnych używanych na każdej karcie SIM.                                                                                                    |
| Ustawienia połączeń | Zmień różne ustawienia powiązane z wykonywaniem i odbieraniem połączeń.                                                                                                    |
| Więcej              | Uzyskaj dostęp do dodatkowych ustawień<br>połączenia:<br>Tryb Samolot: Wyłącza wszystkie połączenia<br>bezprzewodowe umożliwiając bezpieczne<br>korzystanie z urządzenia w samolocie.<br>Aplikacja SMS: Ustaw aplikację służącą do<br>wysyłania i odbierania wiadomości SMS.<br>Udostępnianie połączeń i przenośny<br>hotspot: Współdziel połączenie danych<br>telefonu przez USB lub jako przenośny<br>hotspot Wi-Fi.<br>VPN: Konfiguruje i zarządza prywatnymi<br>sieciami wirtualnymi (VPN).<br>Sieci komórkowe/mobilne: Skonfiguruj<br>opcje połączeń z sieciami komórkowymi.<br>Transmisje komórkowe: Wyświetl aktywne<br>alerty dla swojego obszaru. |

Jeśli telefon znajduje się w trybie Samolotu, opcja włączenia urządzenia Bluetooth jest niedostępna. W rozdziale **Przełączanie** telefonu w tryb Samolot na stronie 46 można znaleźć instrukcje dotyczące włączania lub wyłączania trybu Samolot.

#### Dostosowywanie ustawień Bluetooth

Za pomocą Bluetooth można wymieniać informacje pomiędzy telefonem a innymi urządzeniami mobilnymi.

### Połączenia Bluetooth

Aby uzyskać dostęp do wszystkich ustawień Bluetooth, otwórz *listę Aplikacje* i stuknij kolejno opcje **Ustawienia > Bluetooth**. Stuknij przełącznik obok opcji włączania lub wyłączania funkcji Bluetooth. Po włączeniu funkcji Bluetooth telefon automatycznie wyszuka dowolne znajdujące się w pobliżu, możliwe do wykrycia urządzenia. Telefon będzie możliwy do wykrycia, jeśli będą otwarte ustawienia funkcji Bluetooth.

Aby podłączyć do określonego urządzenia, stuknij wybraną pozycję na liście dostępnych urządzeń. Aby połączenie zostało ustanowione, użytkownik może być poproszony o wprowadzenie kodu PIN na obu urządzeniach.

Aby włączyć lub wyłączyć funkcję Bluetooth, otwórz obszar **powiadomień** i stuknij ikonę **Bluetooth**.

### Udostępnianie Internetu

### Udostępnianie połączeń przy użyciu USB

Aby współdzielić swoje komórkowe połączenie z Internetem z komputerem, możesz podłączyć telefon do komputera przy użyciu załączonego przewodu USB.

- 1. Podłącz przewód synchronizacji USB do złącza USB w telefonie.
- 2. Podłącz złącze klienta USB do dostępnego portu USB w komputerze.
- 3. Otwórz menu Ustawienia > Więcej... > Udostępnianie połączeń i przenośny hotspot > Udostępnianie połączeń USB do włączania i wyłączania udostępniania Internetu przez USB.

### <u>Hotspot Wi-Fi</u>

Telefon może służyć jako przenośny hotspot Wi-Fi, dzięki czemu można współdzielić swoje komórkowe połączenie z Internetem nawet z ośmioma klientami.

- 1. Otwórz menu Ustawienia > Więcej... > Udostępnianie połączeń i przenośny hotspot > Przenośny hotspot Wi-Fi.
- 2. Stuknij opcję **Skonfiguruj hotspot Wi-Fi** i zmień *Nazwę*, zabezpieczenia sieci i hasło w zależności od potrzeb. Stuknij opcję **ZAPISZ**, aby zakończyć.

### Uwaga

Gdy telefon służy jako hotspot Wi-Fi, dostęp do Internetu można uzyskać tylko przez połączenie danych telefonu, co może wiązać się z naliczeniem opłat za przesyłanie danych.

### Ustawienia sieci telefonu

Na *liście Aplikacje* stuknij kolejno opcje **Ustawienia** > **Więcej...** > **Sieci komórkowe**, aby dostosować ustawienia sieciowe. Można włączyć lub wyłączyć połączenie danych podczas korzystania z usługi roamingu, wybrać preferowany typ sieci, określić operatora sieci oraz nazwy punktów dostępu.

### Wybór sieci

Ten telefon automatycznie wykryje ustawienia operatora/sieci po włożeniu nowej karty SIM. W trakcie korzystania z dostępu mobilnego użytkownik może jednak wybrać sieć ręcznie.

### 🖉 Uwaga

Podczas podróży ręczny wybór sieci może zredukować opłaty roamingowe. Sprawdź u swojego dostawcy usług, która sieć oferuje najbardziej konkurencyjne stawki w danym miejscu docelowym.

- Otwórz *listę Aplikacje* i stuknij kolejno opcje Ustawienia > Więcej... > Sieci komórkowe > Operatorzy sieci > Wyszukaj sieci.
- 2. Telefon rozpocznie wyszukiwanie dostępnych sieci.

- 3. Wybierz preferowaną sieć z wygenerowanej listy. Telefon podejmie próbę rejestracji w wybranej sieci.
- 4. Stuknij **Wybór automatyczny**, aby połączyć się z dostępną siecią o najsilniejszym sygnale. Może to spowodować przełączanie sieci telefonu podczas zmiany miejsc.

#### Uwaga

Skontaktuj się ze swoim operatorem sieci w razie problemów z połączeniem z pocztą głosową oraz numerami centrum serwisowego wiadomości tekstowej.

### Ustawienia sterowania użyciem danych

Sterowanie użyciem danych umożliwia monitorowanie całkowitego użycia według rodzaju sieci i aplikacji, a następnie ustawienie limitów, jeśli jest taka potrzeba.

Przed ustawieniem limitu upewnij się, że sieć Wi-Fi lub dane komórkowe są włączone. Aby uzyskać dostęp do ustawień Użycia danych z *listy Aplikacje*, stuknij kolejno opcje **Ustawienia > Użycie danych**. Stuknij opcję **Ustaw limit danych komórkowych**, aby ustawić granicę, po osiągnięciu której połączenie danych zostanie automatycznie wyłączone.

### Ważne

Telefon i operator sieci komórkowej może obliczać użycie danych przy użyciu różnych kryteriów. Operator będzie naliczać opłaty na swoich zasadach: Postaraj się ustawiać limit w rozsądny sposób.

### Ustawienia telefonu

Wiele ustawień telefonu jest konfigurowanych automatycznie przez telefon w momencie włożenia karty SIM. Urządzenie połączy się z danym operatorem sieci i automatycznie uzyska wszystkie potrzebne ustawienia, np. nazwę sieci oraz numery centrum serwisowego poczty głosowej i wiadomości tekstowych.

Możesz także wyświetlić i zmienić te ustawienia ręcznie na ekranie Ustawienia połączeń.

Otwórz kolejno menu Ustawienia > Ustawienia połączeń.

### Regulacja głośności

Dostosuj głośność telefonu przy użyciu przycisków głośności znajdujących się z boku telefonu. Możesz również ustawić głośność dzwonka, powiadomień i alarmów przez otwarcie kolejno opcji **Ustawienia > Dźwięk i powiadomienia**, a następnie dostosowanie suwaków w obszarze *Dźwięk*.

### Wyświetlacz

Aby dostosować ustawienia wyświetlania telefonu, na *liście Aplikacje* stuknij **Ustawienia > Wyświetlacz**.

Możesz również dostosować jasność ekranu, włączyć lub wyłączyć rzutowanie lub obrót ekranu w menu *Szybkie ustawienia*.

### Ustawianie daty i godziny

Aby ustawić datę i godzinę, otwórz opcje Ustawienia > Data i godzina.

Jeśli często podróżujesz lub mieszkasz w obszarze, na którym obowiązuje zmiana czasu, stuknij opcje **Automatyczna data i godzina** oraz **Automatyczna strefa czasowa**, aby włączyć je obie. Telefon ustawi następnie datę i godzinę w oparciu o informacje otrzymywane z sieci.

### Ustawianie alarmów

W tym telefonie dostępne są dwa domyślne zaprogramowane alarmy.

Otwórz opcję **Zegar** z *listy Aplikacje*, a następnie stuknij 🔞, aby wyświetlić alarmy. Stuknij i przytrzymaj alarm, aby zmienić ustawienia. Możesz:

- Włączać lub wyłączać alarm.
- Ustawić godzinę alarmu.
- Ustawić dni, w które chcesz powtarzać alarm.
- Ustawić dzwonek.
- Włączyć lub wyłączyć wibracje.
- Oznaczyć dzwonek etykietą.

## Zmiana języka i opcje tekstu

Aby ustawić preferencje lokalizacji oraz danych wejściowych języka, otwórz opcję **Ustawienia** > **Język i dane wejściowe**.

## Podłączanie do komputera

Aby przenieść informacje z urządzenia na komputer (niezależnie od tego, czy karta microSD jest w urządzeniu lub wewnętrznej pamięci urządzenia), można podłączyć urządzenie do komputera przy użyciu załączonego kabla USB.

- 1. Podłącz przewód synchronizacji USB do złącza USB w telefonie.
- 2. Podłącz złącze klienta USB do dostępnego portu USB w komputerze.
- Otwórz obszar powiadomień i stuknij opcję USB do ładowania, następnie wybierz opcję Transfer plików.

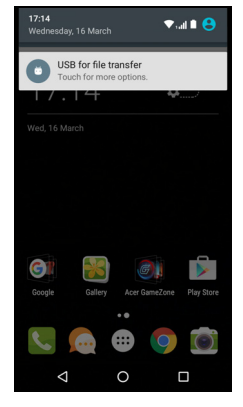

To urządzenie będzie teraz dostępne jako napęd w eksploratorze plików na komputerze.

## Ø

Uwaga

Po włączeniu pamięci USB nie będzie można uzyskać dostępu do plików na karcie microSD lub aplikacji takich jak: Galeria lub Muzyka.

## Synchronizacja

Możesz zsynchronizować swój kalendarz, pocztę e-mail i kontakty w telefonie i nie musieć się już martwić o ich ponowne utracenie. Synchronizuj w czasie rzeczywistym lub dostosuj według swoich preferencji. Otwórz kolejno **Ustawienia** > **Konta** > [nazwa konta], aby uzyskać dostęp do ustawień synchronizacji.

Aby dodać nowe konto, stuknij **Dodaj konto**. Wybierz typ konta, a następnie wykonaj instrukcje na ekranie

| <b>e</b> 01                          | ▼, al 100% 3 13:53 |
|--------------------------------------|--------------------|
| ← Google                             |                    |
| G acerguides@gmail<br>Google         | .com               |
| App Data<br>Last synced 2/2/16 10:33 | •                  |
| Calendar<br>Last synced 2/2/16 11:45 | •                  |
| Chrome<br>Last synced 2/2/16 10:36   | •                  |
| Contacts<br>Last synced 2/2/16 10:33 | •                  |
| Drive<br>Last synced 2/2/16 10:35    | •                  |
| Gmail<br>Last synced 2/2/16 11:44    |                    |
|                                      |                    |

### Google Sync

W Google można ustawić synchronizację dla usług Google. W menu ustawień synchronizacji na koncie Google stuknij pozycję, która ma zostać automatycznie zsynchronizowana. Stuknij ponownie, aby zsynchronizować ręcznie.

Aby zsynchronizować pozycję ręcznie, upewnij się, że przełącznik obok pozycji jest włączony, stuknij ikonę **Menu**; , a następnie stuknij opcję **Synchronizuj teraz**.

### // U

**Uwaga** Do synchronizacji kalendarza i umówionych spotkań wymagane jest konto Google.

## Aplikacje

### Odinstalowywanie aplikacji

Programy zainstalowane w telefonie można usuwać, aby zwolnić miejsce i uzyskać dodatkową pamięć. Z listy Aplikacje stuknij i przytrzymaj aplikację, którą chcesz odinstalować, a następnie przeciągnij ją, aby "Odinstalować" na górze ekranu. Zostanie wyświetlony monit o potwierdzenie dezinstalacji, stuknij przycisk **OK**.

#### Ważne

Można odinstalować tylko aplikacje pobrane ze Sklepu Play.

### Przywracanie ustawień fabrycznych

Możesz wykonać czysty rozruch, aby przywrócić ustawienia fabryczne telefonu. Przed wykonaniem czystego rozruchu należy sprawdzić, czy telefon nie jest zablokowany. Naciśnij dowolny przycisk lub stuknij ekran, aby sprawdzić, czy telefon zareaguje.

### Ważne

Czysty rozruch powinien być wykonany wyłącznie, jeśli zawiodły wszystkie pozostałe możliwości przywrócenia telefonu do stanu używania.

Spowoduje to usunięcie wszystkich informacji osobistych, kontaktów zapisanych w telefonie oraz wszelkich zainstalowanych programów.

Jeśli telefon reaguje na wprowadzane na ekranie dane, otwórz Ustawienia z *listy Aplikacje*. Stuknij Kopia zapasowa i reset > Przywracanie danych fabrycznych > Resetuj telefon, a następnie Wymaż wszystko, aby sformatować telefon.

## AKCESORIA I WSKAZÓWKI

Rozdział ten opisuje sposób używania akcesoriów razem z telefonem, a także zapewnia przydatne wskazówki podczas użytkowania telefonu.

### Używanie zestawu słuchawkowego

Telefon jest zgodny z zestawami słuchawkowymi z wbudowanym mikrofonem, co umożliwia wykonywanie połączeń bez użycia rąk.

Aby korzystać z zestawu słuchawkowego, podłącz go do gniazda słuchawek 3,5 mm u góry telefonu.

Po podłączeniu zestawu słuchawkowego wszystkie dźwięki są skierowane do słuchawek, a głośniki są wyłączone.

- Aby odebrać połączenie przychodzące, naciśnij przycisk na mikrofonie.
- Ustaw głośność przy użyciu przycisku regulacji głośności na telefonie.
- Ponowne naciśnięcie tego przycisku spowoduje zakończenie połączenia.

## Używanie słuchawki nagłownej Bluetooth

Funkcje Bluetooth tego telefonu zapewniają jego pełną kompatybilność z dowolnymi słuchawkami nagłownymi Bluetooth. Dzięki temu możesz wykonywać połączenia bez używania rąk i bez potrzeby używania niewygodnych kabli.

### Tworzenie nowego punktu dostępu

Aby dodać w telefonie kolejne połączenie komórkowe, należy uzyskać od dostawcy usług nazwę i ustawienia punktu dostępu (łącznie z nazwą użytkownika i hasłem, jeśli wymagane).

1. Otwórz *listę Aplikacje* i stuknij **Ustawienia > Więcej... > Sieci** komórkowe > Nazwy punktów dostępu i wybierz operatora.

- 2. Stuknij ikonę *Dodaj* ⊕, a następnie wprowadź ustawienia APN. Stuknij określoną pozycję, aby ją dostosować.
- 3. Po zakończeniu stuknij ikonę *Menu* : , a następnie stuknij przycisk **Zapisz**.

## ZARZĄDZANIE KARTAMI SIM

Uwaga

Ten rozdział dotyczy modeli wyposażonych w więcej niż jedną kartę SIM.

### Zarządzanie kartami SIM

Otwórz *listę Aplikacje* i stuknij kolejno opcje **Ustawienia > Karty SIM**. Na tym ekranie można:

- 1. Włączyć lub wyłączyć kartę SIM.
- Skonfigurować nazwę karty SIM, numer telefonu, numery wyświetlania i przypisać do niej kolor (co pozawala na szybkie i proste rozpoznawanie, która karta SIM jest aktywna).
- 3. Ustaw domyślną kartę SIM dla połączeń głosowych, połączenia danych oraz usługi komórkowej.

| 8                      |                   | 🔹 🔽 sall sall | 100% 📋 13:03 |
|------------------------|-------------------|---------------|--------------|
|                        | SIM cards         |               |              |
| SIM ca                 | rds               |               |              |
| ۵                      | SIM 1<br>Office   |               | •            |
| 2                      | SIM 2<br>Personal |               | ٠            |
| Preferr                | Preferred SIM for |               |              |
| Cellula<br>Office      | ar data           |               |              |
| Calls<br>Office        |                   |               |              |
| SMS messages<br>Office |                   |               |              |
|                        |                   |               |              |
|                        | < ○               | 0             |              |

4. Wprowadzić ustawienia ogólne dla karty SIM.

### Wybór karty SIM do wykonywania połączeń

Jeśli dla opcji *Połączenie głosowe* zostało wybrane polecenie **Zawsze pytaj**, przy każdym wykonywanym połączeniu pojawi się pytanie o to, której karty SIM użyć. Wprowadź numer, a następnie stuknij **L**. Zostanie otwarte okno dialogowe, stuknij kartę SIM, która ma być użyta i zostanie wykonane połączenie.

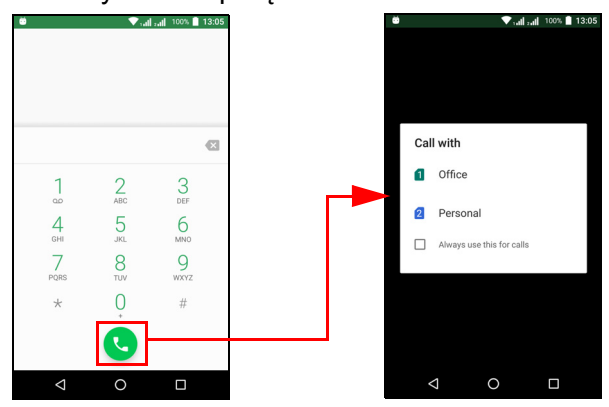

### Rozpoznawanie połączeń

Gdy będzie odbierane połączenie, numer dzwoniącego będzie wyświetlany przy użyciu koloru zdefiniowanego dla karty SIM, na którą odbierane jest połączenie. Będzie też wyświetlana nazwa karty SIM, na którą jest odbierane połączenie.

W rejestrze połączeń, nazwa karty SIM będzie wyświetlana poniżej numeru połączenia — niezależnie od tego, czy połączenie było nieodebrane, odebrane lub czy było połączeniem wychodzącym — w kolorze zdefiniowanym dla tej karty SIM.

Ograniczenia związane z użyciem wielu kart SIM

| Jeśli karta SIM jest:                    | Inna karta SIM nie może:                                                    |
|------------------------------------------|-----------------------------------------------------------------------------|
| Jest połączenie                          | Wybierać numeru                                                             |
| Jest sygnał dźwiękowy                    | Odbierać połączenia (dzwoniący<br>otrzyma wiadomość "numer<br>niedostępny") |
| Jest wysyłana lub odbierana<br>wiadomość | Wysyłać lub odbierać wiadomości                                             |
| Jest używane połączenie danych           | Używać połączenia danych                                                    |

## Ø

### Uwaga

Jeśli używasz danych na jednej karcie SIM i wykonujesz lub odbierasz połączenie lub wysyłasz lub odbierasz wiadomość tekstową na innej karcie SIM, połączenie danych na pierwszej karcie SIM zostanie tymczasowo przerwane.

## ZAŁĄCZNIK

# Często zadawane pytania i rozwiązywanie problemów

W tej sekcji wymienione są często zadawane pytania, które mogą wystąpić podczas używania tego telefonu oraz przedstawia łatwe odpowiedzi i rozwiązania.

### Audio

| Pytanie                                                 | Sugestie                                                                                                    |
|---------------------------------------------------------|----------------------------------------------------------------------------------------------------|
| Dlaczego urządzenie<br>nie emituje żadnych<br>dźwięków? | Jeśli do urządzenia podłączony jest zestaw<br>słuchawkowy, głośnik jest automatycznie<br>wyłączany. Odłącz zestaw słuchawkowy.<br>Sprawdź, czy urządzenie nie jest wyciszone.<br>Sprawdź, czy nie została ustawiona najniższa<br>głośność. |

### Pliki multimedialne

| Pytanie                                                    | Sugestie                                                                                    |
|------------------------------------------------------------|---------------------------------------------------------------------------------------------|
| Dlaczego nie mogę                                          | Być może obraz, który chcesz oglądać,                                                       |
| oglądać plików z moimi                                     | nie jest obsługiwany. Patrz Połączenie na                                                   |
| zdjęciami?                                                 | stronie 69.                                                                                 |
| Dlaczego nie mogę                                          | Być może film, który chcesz oglądać, nie jest                                               |
| oglądać plików z moimi                                     | obsługiwany. Patrz Połączenie na                                                            |
| filmami?                                                   | stronie 69.                                                                                 |
| Dlaczego nie mogę<br>odtwarzać moich<br>muzycznych plików? | Być może pliki, które chcesz odtworzyć, nie są obsługiwane. Patrz Połączenie na stronie 69. |

## Sklep Google Play

| Pytanie                                               | Sugestie                                                                                                    |
|-------------------------------------------------------|----------------------------------------------------------------------------------------------------|
| Dlaczego nie mogę<br>połączyć się ze<br>Sklepem Play? | <ol> <li>Najpierw należy sprawdzić, czy jest<br/>połączenie Wi-Fi lub połączenie transmisji<br/>danych (niektóre "hotspoty" Wi-Fi wymagają<br/>zalogowania przed dostępem do Internetu),<br/>a następnie spróbować ponownie.</li> </ol> |
|                                                       | <ol> <li>Jeśli nadal nie możesz nawiązać<br/>połączenia, spróbuj dostosować ustawienia<br/>daty/godziny. Otwórz kolejno opcje<br/>Ustawienia &gt; Data i godzina i wyłącz<br/>Automatyczna data i godzina.</li> </ol>                   |
|                                                       | <ol> <li>Ustaw ręcznie godzinę, a następnie spróbuj<br/>ponownie połączyć się ze Sklepem Play.</li> </ol>                                                                                                    |

## Informacje o systemie i jego wydajność

| Pytanie                                                                          | Sugestie                                                                                                    |
|----------------------------------------------------------------------------------|----------------------------------------------------------------------------------------------------|
| W jaki sposób mogę<br>sprawdzić wersję<br>systemu<br>operacyjnego<br>urządzenia? | Stuknij <b>Ustawienia</b> > <b>Informacje o telefonie</b> ,<br>aby sprawdzić wersję systemu operacyjnego<br>(numer kompilacji) i inne informacje o sprzęcie<br>i oprogramowaniu. |

## Zasilanie

| Pytanie                         | Sugestie                                                                                                    |
|---------------------------------|----------------------------------------------------------------------------------------------------|
| Nie mogę włączyć<br>urządzenia. | Akumulator może być rozładowany. Naładuj<br>urządzenie ponownie. Patrz Ładowanie<br>akumulatora na stronie 7, aby uzyskać<br>więcej informacji. |

### RAM/ROM

| Pytanie                                                    | Sugestie                                                                        |
|------------------------------------------------------------|---------------------------------------------------------------------------------|
| W jaki sposób mogę<br>sprawdzić stan<br>pamięci RAM i ROM? | Aby sprawdzić stan pamięci ROM, stuknij<br><b>Ustawienia &gt; Pamięć i USB.</b> |

## Pamięć wewnętrzna

| Pytanie                                                                                         | Sugestie                                                                                                    |
|-------------------------------------------------------------------------------------------------|----------------------------------------------------------------------------------------------------|
| Dostępna pamięć<br>wewnętrzna mojego<br>urządzenia jest<br>całkowicie lub prawie<br>zapełniona. | Odinstaluj aplikacje, aby zwiększyć ilość<br>dostępnej pamięci. <b>Patrz Odinstalowywanie</b><br>aplikacji na stronie 53. |

## Zabezpieczenia

| Pytanie                                    | Sugestie                                                                                                    |
|--------------------------------------------|----------------------------------------------------------------------------------------------------|
| Nie pamiętam mojego<br>wzoru odblokowania. | Po określonej liczbie nieprawidłowo<br>wpisanych wzorów, zostanie wyświetlona<br>opcja zresetowania wzoru. Stuknij <b>Nie</b><br><b>pamiętasz wzoru?</b> . Następnie wprowadź<br>nazwę użytkownika i hasło do swojego konta<br>Google.<br><i>Wymagane jest posiadanie aktywnego konta</i><br><i>Google w telefonie.</i><br><i>Można też przywrócić ustawienia fabryczne</i><br><i>telefonu.</i> <b>Patrz Przywracanie ustawień</b><br><b>fabrycznych na stronie 54</b> . |

## Temperatura

| Pytanie                                                            | Sugestie                                                                                                    |
|--------------------------------------------------------------------|----------------------------------------------------------------------------------------------------|
| Telefon nagrzewa się<br>podczas ładowania<br>lub długich połączeń. | Nagrzewanie się telefonu podczas ładowania<br>jest normalnym zjawiskiem. Po zakończeniu<br>ładowania normalna temperatura telefonu<br>zostanie przywrócona.<br>Nagrzewanie się telefonu jest także<br>normalnym zjawiskiem podczas dłuższego<br>czasu jego używania, np. podczas oglądania<br>filmu lub długiej rozmowy telefonicznej. |

## Inne źródła pomocy

| Aby uzyskać informacje na temat: | Patrz                |
|----------------------------------|----------------------|
| Aktualne informacje dotyczące    | www.acer.com         |
| telefonu                         | mobile.acer.com      |
| Zapytania związane z usługą      | www.acer.com/support |

# **O**STRZEŻENIA I ŚRODKI OSTROŻNOŚCI

- Nie należy używać urządzenia w pobliżu wody.
- Nie ustawiać urządzenia na niestabilnych wózkach, stojakach lub stołach. Grozi to upadkiem urządzenia, co mogłoby spowodować jego poważne uszkodzenie.
- Szczeliny i otwory służą do wentylacji, co ma na celu zapewnienie prawidłowego działania urządzenia i zabezpieczenie przed przegrzaniem. Szczeliny te nie mogą być blokowane lub przykrywane. Tych otworów nigdy nie wolno blokować umieszczając urządzenie na łóżku, sofie, dywanie lub innych podobnych powierzchniach. Nigdy nie umieszczać urządzenia w pobliżu grzejników lub węzłów cieplnych albo w zabudowanych instalacjach, o ile nie zostanie zagwarantowana prawidłowa wentylacja.
- Nigdy nie wolno wkładać żadnych przedmiotów do wnętrza urządzenia, ponieważ mogłoby dojść do zetknięcia z miejscami pod wysokim napięciem lub do zwarcia części, czego skutkiem mógłby być pożar lub porażenie prądem. Nie wolno dopuszczać do rozlania jakichkolwiek płynów na urządzenie.
- Aby uniknąć uszkodzenia wewnętrznych części składowych i zapobiec wyciekowi elektrolitu z akumulatora, nie należy umieszczać urządzenia na drgającej powierzchni.
- Nigdy nie należy używać urządzenia w warunkach zawodów sportowych, ćwiczeń lub w środowisku, w którym występują drgania, co mogłoby spowodować zwarcie lub uszkodzenie, a nawet narazić na zagrożenie wybuchem ze strony pakietu akumulatora.

### Ochrona słuchu

Aby chronić swój słuch, przestrzegaj poniższych zaleceń.

- Zwiększaj głośność stopniowo, dopóki dźwięk nie będzie słyszany wyraźnie i komfortowo.
- Nie zwiększaj poziomu głośności, gdy słuch zaadaptuje się do bieżącego poziomu.
- Nie słuchaj głośnej muzyki przez długi czas.

- Nie zwiększaj głośności, aby zagłuszyć hałasy dochodzące z otoczenia.
- Zmniejsz głośność, jeśli nie słyszysz osób mówiących w pobliżu.

### Dodatkowe informacje na temat ekspozycji na fale radiowe

Urządzenie i jego rozszerzenia mogą zawierać niewielkie części. Należy trzymać je z dala od małych dzieci.

### Środowisko robocze

### Ważne

Ze względów bezpieczeństwa wyłącz wszystkie urządzenia bezprzewodowe lub transmitujące fale radiowe podczas korzystania z telefonu w następujących warunkach. Urządzenia te obejmują, między innymi: sieć bezprzewodową LAN (WLAN), funkcję Bluetooth i/lub sieć komórkową.

Pamiętaj, że należy przestrzegać szczególnych przepisów obowiązujących na danym obszarze i zawsze wyłączaj urządzenie, gdy korzystanie z niego jest zabronione lub gdy może powodować zakłócenia lub zagrożenie. Korzystaj z urządzenia wyłącznie w normalnych warunkach. Aby pomyślnie przesyłać pliki lub wiadomości, urządzenie wymaga dobrej jakości połączenia z siecią. W niektórych przypadkach przesyłanie plików lub wiadomości może zostać opóźnione do czasu uzyskania takiego połączenia. Upewnij się, że powyższe instrukcje dotyczące odległości od ciała są przestrzegane do momentu zakończenia transmisji. Niektóre części urządzenia są magnetyczne. Urządzenie może przyciągać materiały metalowe, a osoby korzystające z aparatów słuchowych nie powinny zbliżać urządzenia do aparatu. Nie należy umieszczać kart kredytowych lub innych magnetycznych nośników danych w pobliżu urządzenia, ponieważ istnieje ryzyko usunięcia zapisanych na nich danych.

### Urządzenia medyczne

Działanie wszelkiego sprzętu transmitującego fale radiowe, w tym telefonów bezprzewodowych, może powodować zakłócenia działania urządzeń medycznych, które nie są wystarczająco zabezpieczone.

Skonsultować się z lekarzem lub producentem urządzenia medycznego, aby ustalić, czy jest ono wystarczająco zabezpieczone przed działaniem zewnętrznej energii fal o częstotliwości radiowe lub w razie wystąpienia jakichkolwiek pytań. Urządzenie należy wyłączać w obiektach opieki medycznej, kiedy wymagają tego umieszczone w nich przepisy regulacji prawnych. Szpitale lub inne obiekty opieki medycznej są obszarami, w których mogą być używane urządzenia wrażliwe na zewnętrzną transmisję fal o częstotliwości radiowej.

**Rozruszniki serca.** Producenci rozruszników serca zalecają utrzymywanie minimalnej odległości 15,3 centymetra (6 cali) pomiędzy urządzeniami bezprzewodowymi i rozrusznikiem serca, co pozwoli uniknąć potencjalnego ryzyka wystąpienia zakłóceń pracy rozrusznika. Zalecenia te są zgodne z wynikami niezależnych badań oraz zaleceniami Wireless Technology Research. Osoby korzystające z rozruszników serca powinny postępować w następujący sposób:

- Zawsze utrzymywać urządzenie w większej odległości niż 15,3 centymetra (6 cali) od rozrusznika serca.
- Nie nosić urządzenia w pobliżu rozrusznika serca, kiedy jest ono włączone. W przypadku wystąpienia podejrzeń o powodowanie zakłóceń, wyłączyć urządzenie i odsunąć je.

**Aparaty słuchowe.** Niektóre urządzenia bezprzewodowe mogą zakłócać działanie pewnych aparatów słuchowych. W razie wystąpienia zakłóceń należy zwrócić się do swego dostawcy usług.

### Pojazdy

Sygnały o częstotliwości radiowej mogą oddziaływać na nieprawidłowo zainstalowane lub słabo ekranowane układy elektroniczne w pojazdach mechanicznych, takie jak elektronicznie sterowane układy wtrysku paliwa, elektronicznie sterowane układy hamulcowe z zabezpieczeniem przeciwpoślizgowym (zabezpieczające przed zablokowaniem kół), elektroniczne układy sterowania prędkością oraz systemy poduszek powietrznych. Aby uzyskać więcej informacji, skontaktuj się z producentem pojazdu lub wyposażenia dodatkowego, albo z jego przedstawicielem. Naprawy urządzenia lub instalowanie urządzenia w pojeździe powinien przeprowadzać tylko przeszkolony personel serwisu. Niewłaściwe zainstalowanie lub wykonywanie napraw może stworzyć zagrożenie lub spowodować unieważnienie gwarancji udzielonej na to urządzenie. Należy okresowo kontrolować prawidłowość zamontowania i działania wszystkich urządzeń bezprzewodowych w swoim pojeździe. Nie przechowywać, ani nie przewozić palnych płynów, gazów lub materiałów wybuchowych w tym samym przedziale, w którym znajduje się urządzenie, jego części składowe lub elementy rozszerzeń. W przypadku pojazdów wyposażonych w poduszki powietrzne należy pamiętać, że napełniają się one z ogromną siłą. Nie umieszczać żadnych przedmiotów, w tym instalowanych lub przenośnych urządzeń bezprzewodowych, w przestrzeni nad poduszką powietrzną ani w przestrzeni napełniania się poduszki. Skutkiem napełnienia się poduszki powietrznej, gdy samochodowy sprzęt bezprzewodowy zostanie zainstalowany w nieprawidłowym miejscu, mogą być poważne obrażenia ciała. Zabrania się korzystania z urządzenia w czasie lotu samolotem. Przed wejściem na pokład samolotu należy wyłączyć urządzenie. Korzystanie z bezprzewodowych urządzeń teletransmisji w samolocie może być niebezpieczne dla sprawności działania systemów samolotu, może zakłócać sieć telefonów bezprzewodowych oraz może być niedozwolone.

### Warunki pracy potencjalnie zagrażające eksplozją

Urządzenie należy wyłączyć w miejscach stwarzających ryzyko wybuchu; przestrzegać wszystkich zamieszczonych w takich miejscach oznaczeń i instrukcji. Ryzyko eksplozji występuje wszędzie tam, gdzie zazwyczaj zaleca się wyłączenie silnika samochodu. Wystąpienie iskry w takim miejscu może spowodować wybuch lub pożar, a w konsekwencji obrażenia lub nawet śmierć. Wyłączać urządzenie w pobliżu dystrybutorów paliwa na stacjach. Należy pamiętać o przestrzeganiu ograniczeń dotyczących korzystania ze sprzętu radiowego na stacjach paliw, w zakładach chemicznych lub w stosowania materiałów wybuchowych. Obszary mieiscach 0 zwiększonym zagrożeniu wybuchem są często, ale nie zawsze, dobrze oznakowane. Powyższe zalecenia dotyczą dolnych pokładów statków, rozlewni i magazynów paliw lub substancji chemicznych, pojazdów przewożących paliwo gazowe w stanie ciekłym (np. propan lub butan) oraz obszarów, w których powietrze zawiera niebezpieczne

związki chemiczne lub cząstki, takie jak włókna, pył lub drobne cząstki metalu.

Należy przestrzegać wszelkich ograniczeń. Nie używać urządzenia, gdy stosowane są materiały wybuchowe.

### Połączenia ratunkowe

### **Ważne**

Telefony bezprzewodowe, łącznie z niniejszym urządzeniem, działają wykorzystując sygnały radiowe, sieci bezprzewodowe, sieci przewodowe i funkcje programowane przez użytkownika. Z tego powodu nie można zagwarantować połączeń we wszystkich warunkach. Do ważnej komunikacji, np. zgłaszania wypadków nigdy nie należy polegać wyłącznie na urządzeniach bezprzewodowych.

W przypadku korzystania z określonych funkcji przed wykonaniem połączenia ratunkowego konieczne może być ich wyłączenie. Aby uzyskać więcej informacji, należy zapoznać się z niniejszym podręcznikiem lub skontaktować się z usługodawcą.

Podczas wykonywania połączenia ratunkowego należy jak najdokładniej podać wszystkie niezbędne informacje. Urządzenie bezprzewodowe może być jedynym środkiem komunikacji w miejscu wypadku. Nie kończ połączenia, zanim nie uzyskasz potwierdzenia, że możesz się rozłączyć.

## Jak obchodzić się z telefonem

- NALEŻY dbać o to, aby nie zarysować ekranu telefonu. Należy utrzymywać ekran w czystości. Do obsługi telefonu należy używać swojego palca lub paznokcia. Powierzchni ekranu nigdy nie należy dotykać prawdziwym długopisem, ołówkiem lub innym ostrym przedmiotem.
- 2. NIE NALEŻY wystawiać telefonu na działanie deszczu lub wilgoci. Nie wolno dopuścić do tego, aby do obwodów elektrycznych dostała się woda. Generalnie z telefonem należy obchodzić się w taki sposób, jak z każdym innym małym urządzeniem elektronicznym.

- NALEŻY uważać, aby nie upuścić telefonu, ani nie narażać go na silne uderzenia. Telefonu nie należy umieszczać w tylnej kieszeni odzieży.
- 4. NIE NALEŻY narażać telefonu na działanie ekstremalnej temperatury. Na przykład, nie należy pozostawiać telefonu na tablicy rozdzielczej samochodu w upalny dzień, ani wtedy, gdy temperatura jest niższa niż temperatura marznącego deszczu. Smartfon należy także przechowywać z daleka od grzejników lub innych źródeł ciepła.
- 5. **NIE NALEŻY** używać ani przechowywać telefonu w miejscach zakurzonych, wilgotnych lub mokrych.
- 6. Do czyszczenia telefonu NALEŻY używać miękkiej, wilgotnej szmatki. W przypadku zabrudzenia powierzchni ekranu, należy ją wyczyścić miękką szmatką nawilżoną w roztworze wody ze środkiem do czyszczenia szyb.
- 7. **NIE NALEŻY** na siłę naciskać ekranu, ponieważ mogłoby to spowodować jego pęknięcie.

## DANE TECHNICZNE

Uwaga

Dane techniczne mogą się różnić w zależności od regionu i konfiguracji.

## Wydajność

- Procesor czterordzeniowy (MT6735 1,3 GHz)
- · Pamięć systemowa:
  - 2 lub 3 GB pamięci RAM
  - 16 lub 32 GB pamięci ROM
- · System operacyjny Android

### Wyświetlacz

- 5,5-calowy pojemnościowy ekran dotykowy IPS-LCD
- Rozdzielczość 720 x 1280 HD

### Wymiary

| Wysokość  | 154,3 mm                 |
|-----------|--------------------------|
| Szerokość | 77,4 mm                  |
| Grubość   | 9,75 mm                  |
| Ciężar    | < 175 g (z akumulatorem) |

## Połączenie

**Uwaga** Obsługiwane częstotliwości i pasma są różne w zależności od modelu.

- Bluetooth 4.0 + LE
- IEEE 802.11b/g/n

- 4G LTE
  - Modele europejskie i azjatyckie: 2100 (pasmo 1) / 1900 (pasmo 2) / 1800 (pasmo 3) / 2600 (pasmo 7) / 800 (pasmo 20) / 850 (pasmo 5)
  - Modele PA: 1900 (pasmo 2) / AWS (pasmo 4) / 850 (pasmo 5) / 2600 (pasmo 7) / 700 (pasmo 12) / 700 MHz (pasmo 17 / pasmo 28)
- HSPA+/WCDMA:
  - Modele europejskie i azjatyckie: 850 (pasmo 5) / 1900 (pasmo 2) / 900 (pasmo 8) / 2100 (pasmo 1)
  - Modele PA: 850 (pasmo 5) / 1900 (pasmo 2) / 1700 (pasmo 4) / 2100 (pasmo 1)
- GSM/GPRS/EDGE:
  - 1900 MHz; 1800 MHz; 900 MHz; 850 MHz
- LTE FDD/TDD R9 kat. 4 150/50 MB/s
- HSDPA do 42 Mbps, HSUPA do 11 Mbps
- GPRS Klasa 12 / EDGE Klasa 12
- GPS, z obsługą aGPS i SUPL

### Rozszerzenie

- gniazdo karty pamięci microSD (do 32 GB; zgodność z SDHC 2.0)
- Złącze Micro USB

## Aparat

- 13 MP, tylny aparat
  - Automatyczne ustawienie ostrości lasera przy użyciu PDAF
  - Lampa błyskowa LED
- 5 MP, przedni aparat
  - Stała ogniskowa

## Zasilanie

- Zasilacz
  - Napięcie wejściowe AC: 100 do 240 V, 50 lub 60 Hz
  - Napięcie wyjściowe DC: 15 W
  - Złącze Micro USB
- Akumulator litowo-polimerowy o pojemności nominalnej 5000 mAh (nie przeznaczony do wymiany przez użytkownika)

### 🖉 Uwaga

Długość działania akumulatora zależy od zużycia energii, które z kolei zależy od zużycia zasobów systemu. Na przykład: nieprzerwane używanie podświetlenia lub aplikacji wymagających dużej ilości zasilania skróci żywotność akumulatora pomiędzy kolejnymi ładowaniami.

## Multimedia

#### Obsługiwane formaty:

| Тур               | Formaty                                                 |
|-------------------|---------------------------------------------------------|
| Obraz             | JPEG, GIF, PNG, BMP                                     |
| Odtwarzanie audio | MP3, AMR, AAC LC, AAC+, eAAC+, Vorbis, FLAC, MIDI, WAVE |
| Dzwonek           | MP3, AMR, AAC LC, AAC+, eAAC+, Vorbis, FLAC, MIDI, WAVE |
| Nagrywanie wideo  | H.263, H.264, MPEG4                                     |
| Odtwarzanie wideo | H.263, H.264, MPEG4, VP8                                |

## UMOWA LICENCYJNA UŻYTKOWNIKA

WAŻNE — PRZECZYTAJ UWAŻNIE: NINIEJSZA UMOWA LICENCYJNA UŻYTKOWNIKA ("UMOWA") JEST UMOWĄ PRAWNĄ MIĘDZY UŻYTKOWNIKIEM (OSOBĄ FIZYCZNĄ LUB POJEDYNCZYM PODMIOTEM) I FIRMĄ ACER INC. ŁĄCZNIE Z JEJ ODDZIAŁAMI ("ACER") DOTYCZĄCĄ OPROGRAMOWANIA (NIEZALEŻNIE OD TEGO, CZY JEST ONO DOSTARCZONE PRZEZ FIRMĘ ACER LUB PRZEZ LICENCJODAWCÓW LUB DOSTAWCÓW FIRMY ACER) DOŁĄCZONEGO DO NINIEJSZEJ UMOWY, W TYM POWIĄZANYCH Z TYM OPROGRAMOWANIEM MULTIMEDIÓW, MATERIAŁÓW DRUKOWANYCH I POWIĄZANEJ ELEKTRONICZNEJ DOKUMENTACJI UŻYTKOWNIKA, KTÓRE MOGĄ BYĆ OZNACZONE MARKĄ "ACER" ("OPROGRAMOWANIE"). UMOWY ZWIĄZANE Z INNYMI PRODUKTAMI LUB TEMATAMI NIE SĄ PRZEWIDZIANE I NIE POWINNY BYĆ W ŻADEN SPOSÓB DOMNIEMANE. INSTALACJA DOŁĄCZONEGO OPROGRAMOWANIA LUB DOWOLNEJ JEGO CZĘŚCI OZNACZA ZGODĘ NA WARUNKI NINIEJSZEJ UMOWY. JEŚLI NIE WYRAŻASZ ZGODY NA WSZYSTKIE WARUNKI NINIEJSZEJ UMOWY, NIE KONTYNUUJ PROCESU INSTALACJI I NATYCHMIAST USUŃ WSZYSTKIE ZAINSTALOWANE PLIKI, JEŚLI TAKIE ISTNIEJĄ, DOŁĄCZONEGO OPROGRAMOWANIA ZE SWOJEGO TELEFONU.

JEŚLI NIE POSIADASZ LEGALNIE ZAREJESTROWANEJ KOPII ODPOWIEDNIEGO OPROGRAMOWANIA, NIE POSIADASZ UPRAWNIEŃ DO INSTALACJI, KOPIOWANIA LUB UŻYWANIA TEGO OPROGRAMOWANIA W INNY SPOSÓB I NIE POSIADASZ PRAW WYNIKAJĄCYCH Z TEJ UMOWY.

Oprogramowanie jest chronione prawami autorskimi i konwencjami obowiązującymi w Stanach Zjednoczonych i na świecie oraz innymi prawami i traktatami dotyczącymi praw własności intelektualnej. Na Oprogramowanie jest wydawana licencja, nie jest ono sprzedawane.

#### PRZYZNANIE LICENCJI

Firma Acer przyznaje użytkownikowi następujące niewyłączne i niezbywalne prawa odnośnie Oprogramowania. Zgodnie z niniejszą Umową użytkownik może:

- Instalować i używać Oprogramowania wyłącznie na jednym wyznaczonym do tego telefonie. Do każdego telefonu, na którym będzie używane Oprogramowanie, jest wymagana osobna licencja;
- Utworzyć jedną kopię Oprogramowania wyłącznie w celach archiwizacji lub tworzenia kopii zapasowej;
- 3. Wykonać jeden wydruk dokumentów w formie elektronicznej dołączonych do Oprogramowania pod warunkiem, że otrzyma te dokumenty w formie elektronicznej.

#### OGRANICZENIA

Użytkownik NIE może:

- 1. Używać lub kopiować Oprogramowania w inny sposób niż opisano w niniejszej Umowie;
- 2. Wypożyczać Oprogramowania stronie trzeciej;
- 3. Zmieniać, dostosowywać lub tłumaczyć Oprogramowania w całości lub częściowo;
- Odtwarzać, dekompilować lub dezasemblować Oprogramowania lub tworzyć elementów pochodnych opartych na Oprogramowaniu;
- Łączyć Oprogramowania z innym programem lub modyfikować Oprogramowania, chyba że na własny użytek; i
- Przekazywać swojej licencji lub udostępniać Oprogramowania stronom trzecim w inny sposób, z wyjątkiem sytuacji gdy po wcześniejszym pisemnym powiadomieniu firmy Acer
przekaże Oprogramowanie w całości stronie trzeciej pod warunkiem, że nie zatrzyma żadnych kopii Oprogramowania i strona trzecia zaakceptuje warunki niniejszej Umowy.

- 7. Przekazywać praw wynikających z niniejszej Umowy żadnej stronie trzeciej.
- 8. Eksportować Oprogramowania z naruszeniem stosownych przepisów i regulacji eksportowych lub (i) sprzedawać, eksportować, eksportować ponownie, przekazywać, rozsyłać, ujawniać danych technicznych lub pozbywać się Oprogramowania na rzecz jakiejkolwiek zabronionej osoby, zabronionego podmiotu lub miejsca przeznaczenia łącznie i bez ograniczeń z Kubą, Iranem, Koreą Północną, Sudanem i Syrią lub (ii) używać Oprogramowania do celów zabronionych przepisami i regulacjami Stanów Ziednoczonych.

#### **USŁUGI POMOCY**

Firma Acer nie zobowiązuje się, aby zapewniać do Oprogramowania pomoc techniczną lub pomoc innego rodzaju.

## ACER LIVE UPDATE

Pewna część oprogramowania zawiera elementy umożliwiające użycie usługi Acer Live Update, która pozwala na automatyczne pobieranie i instalację aktualizacji takiego oprogramowania na telefonie. Instalując oprogramowanie, niniejszym użytkownik wyraża zgodę na to, że firma Acer (lub jej licencjodawcy) mogą automatycznie sprawdzić wersję takiego oprogramowania używanego na telefonie i mogą przesłać aktualizacje takiego oprogramowania, które mogą zostać automatycznie pobrane na telefon.

# WŁASNOŚĆ I PRAWA AUTORSKIE

Prawa do tytułu i własności oraz prawa własności intelektualnej do Oprogramowania i wszystkich kopii pozostaną w posiadaniu firmy Acer i jej licencjodawców lub dostawców (jeśli dotyczy). Użytkownik nie posiada, ani nie zyskuje żadnego udziału we własności Oprogramowania (w tym modyfikacji lub kopii wykonanych przez lub dla siebie) lub żadnych powiązanych praw własności intelektualnej. Tytuł i powiązane prawa do zawartości, do której uzyskuje się dostęp przy użyciu Oprogramowania, są własnością określonego właściciela zawartości i mogą być chronione stosownym prawem. Niniejsza licencja nie daje praw do takiej zawartości. Niniejszym użytkownik wyraża zgodę na to, by

- Nie usuwać żadnych zawiadomień o prawie autorskim lub innym prawie własności z Oprogramowania;
- 2. Odtwarzać wszystkie takie zawiadomienia na wszystkich tworzonych przez siebie zarejestrowanych kopiach; i
- 3. Robić wszystko w celu zapobiegania tworzeniu nielegalnych kopii Oprogramowania.

## ZNAKI TOWAROWE

Niniejsza Umowa nie nadaje żadnych praw w związku z żadnymi znakami towarowymi lub znakami usług firmy Acer, jej licencjodawców lub dostawców.

# ZRZECZENIE SIĘ GWARANCJI

W STOPNIU DOPUSZCZALNYM PRZEZ STOSOWNE PRAWO FIRMA ACER. JEJ DOSTAWCY I LICENCJODAWCY UDOSTEPNIAJA OPROGRAMOWANIE "W ORYGINALNEJ POSTACI". ŁACZNIE ZE WSZYSTKIMI WADAMI I NINIEJSZYM ZRZEKAJĄ SIĘ WSZELKICH POZOSTAŁYCH GWARANCJI WARUNKÓW. WYRAŻONYCH DOSŁOWNIE, 1 DOMNIEMANYCH LUB USTAWOWYCH. А W SZCZEGÓLNOŚCI WSZELKIMI DOMNIEMANYMI GWARANCJAMI, OBOWIĄZKAMI LUB WARUNKAMI DOTYCZĄCYMI NADAWANIA SIE DO SPRZEDAŻY. PRZEZNACZENIA DO OKREŚLONEGO CELU. DOKŁADNOŚCI LUB KOMPLETNOŚCI ODPOWIEDZI, WYNIKÓW, FACHOWEGO WYSIŁKU, BRAKU WIRUSÓW 1 BRAKU ZANIEDBAŃ. WSZYSTKO W ZWIAZKU 7 OPROGRAMOWANIEM I UDOSTĘPNIENIEM LUB BRAKIEM MOŻLIWOŚCI UDOSTĘPNIENIA USŁUG POMOCY. NIE ISTNIEJE TEŻ GWARANCJA LUB WARUNEK TYTUŁU, SPOKOJNEGO UŻYTKOWANIA, SPOKOJNEGO POSIADANIA, ZGODNOŚCI Z OPISEM LUB BRAKU POGWAŁCENIA ODNOŚNIE OPROGRAMOWANIA.

WYKLUCZENIE PRZYPADKOWYCH, WYNIKŁYCH I NIEKTÓRYCH INNYCH SZKÓD

W STOPNIU DOPUSZCZALNYM PRZEZ STOSOWNE PRAWO FIRMA ACER, JEJ DOSTAWCY LUB LICENCJODAWCY W ŻADNYM WYPADKU NIE ODPOWIADAJA ZA ŻADNE SPECJALNE. PRZYPADKOWE, NIEBEZPOŚREDNIE, DOTKLIWE LUB WYNIKŁE SZKODY (A W SZCZEGÓLNOŚCI SZKODY WYNIKAJACE Z UTRATY ZYSKÓW, INFORMACJI POUFNYCH LUB INNEGO RODZAJU. Z PRZERWY W PROWADZENIU DZIAŁALNOŚCI BIZNESOWEJ. OBRAŻEŃ CIAŁA. UTRATY PRYWATNOŚCI. BRAKU MOŻLIWOŚCI SPEŁNIENIA DOWOLNYCH OBOWIAZKÓW, W TYM WYNIKAJACYCH Z DOBRYCH INTENCJI LUB NALEŻYTEJ OSTROŻNOŚCI, ZANIEDBAŃ I WSZELKICH INNYCH STRAT NATURY FINANSOWEJ LUB INNEGO RODZAJU) WYNIKAJACE Z LUB W JAKIKOLWIEK ZWIAZANE Z UŻYCIEM LUB BRAKIEM MOŻLIWOŚCI UŻYCIA OPROGRAMOWANIA, UDOSTĘPNIENIEM LUB BRAKIEM MOŻLIWOŚCI UDOSTEPNIENIA USŁUG POMOCY LUB W INNYCH PRZYPADKACH ZGODNIE Z LUB W ZWIAZKU Z DOWOLNYMI POSTANOWIENIAMI NINIEJSZEJ UMOWY, NAWET W PRZYPADKU WADY, CZYNU NIEDOZWOLONEGO (W TYM ZANIEDBANIA), ŚCISŁEJ ODPOWIEDZIALNOŚCI, ZŁAMANIA WARUNKÓW UMOWY LUB GWARANCJI PRZEZ FIRME ACER, JEJ DOSTAWCÓW LUB LICENCJODAWCÓW, NAWET JEŚLI FIRMA ACER I JEJ DOSTAWCY ORAZ LICENCJODAWCY ZOSTALI POINFORMOWANI O MOŻLIWOŚCI POWSTANIA TAKICH SZKÓD.

OGRANICZENIE ODPOWIEDZIALNOŚCI I ZADOŚĆUCZYNIENIE

POMIMO WSZELKICH SZKÓD. KTÓRE UŻYTKOWNIK MOŻE PONIEŚĆ Z DOWOLNEGO POWODU (A W SZCZEGÓLNOŚCI WSZELKICH SZKÓD WSPOMNIANYCH POWYŻEJ I WSZELKICH SZKÓD BEZPOŚREDNICH LUB OGÓLNYCH), ŁACZNE ZOBOWIAZANIE FIRMY ACER. JEJ DOSTAWCÓW 1 LICENCJODAWCÓW ZGODNIE 7 WSZELKIMI POSTANOWIENIAMI NINIEJSZEJ UMOWY I ZADOŚĆUCZYNIENIE WE WSZYSTKICH WSPOMNIANYCH WYŻEJ SYTUACJACH NIE PRZEKROCZY ŁACZNEJ SUMY, KTÓRA ZAPŁACONO ZA OPROGRAMOWANIE. WYŻEJ WSPOMNIANE OGRANICZENIA. WYKLUCZENIA I ZRZECZENIA SIĘ (W TYM WYŻEJ WSPOMNIANE ZRZECZENIE SIĘ GWARANCJI ORAZ WYKLUCZENIE PRZYPADKOWYCH, WYNIKŁYCH I NIEKTÓRYCH INNYCH SZKÓD) BEDA MIAŁY ZASTOSOWANIE W STOPNIU DOPUSZCZALNYM PRZEZ STOSOWNE PRAWO, NAWET JEŚLI ZADOŚĆUCZYNIENIE NIE SPEŁNIA SWOJEGO PODSTAWOWEGO CELU; W PRZYPADKU NIEKTÓRYCH JURYSDYKCJI, KTÓRE NIE DOPUSZCZAJĄ WYKLUCZENIA LUB OGRANICZENIA LUB ODPOWIEDZIALNOŚCI ZA WYNIKŁE LUB PRZYPADKOWE SZKODY, WSPOMNIANE WYŻEJ OGRANICZENIE MOGĄ NIE DOTYCZYĆ UŻYTKOWNIKA.

### ZERWANIE UMOWY

Bez względu na wszelkie inne prawa, firma Acer może bezzwłocznie i bez wcześniejszego powiadomienia zerwać Umowę, jeśli użytkownik nie zastosuje się do dowolnych warunków niniejszej Umowy.

W takim przypadku użytkownik musi:

- 1. Przerwać korzystanie z Oprogramowania;
- 2. Zniszczyć lub zwrócić firmie Acer oryginalne i wszystkie kopie Oprogramowania; i
- 3. Usunąć Oprogramowanie ze wszystkich telefonów, na których było zainstalowane.

Wszelkie przypadki zrzeczenia się gwarancji i ograniczenia odpowiedzialności wspomniane w niniejszej Umowie obowiązują po zerwaniu Umowy.

## OGÓLNE

Niniejsza Umowa stanowi kompletną umowę między użytkownikiem a firmą Acer odnoszącą się do tej licencji Oprogramowania i zastępuje wszystkie wcześniejsze umowy, komunikaty, propozycje i oświadczenia między stronami i jest nadrzędna w stosunku do wszelkich sprzecznych lub dodatkowych warunków dowolnej wyceny, dowolnego zamówienia, potwierdzenia lub podobnego komunikatu. Niniejsza Umowa może ulec zmianie wyłącznie poprzez sporządzenie dokumentu na piśmie podpisanego przez obie strony. Jeżeli sąd właściwej jurysdykcji uzna, że dowolne postanowienie niniejszej Umowy jest sprzeczne z prawem, postanowienie będzie egzekwowane w maksymalnie dopuszczalnym stopniu, a pozostałe postanowienia niniejszej Umowy będą w pełni obowiązywać.

# DODATKOWE POSTANOWIENIA DOTYCZĄCE OPROGRAMOWANIA I USŁUG STRON TRZECICH

Niżej wymienione oprogramowanie udostępniane przez licencjodawców lub dostawców firmy Acer ("Oprogramowanie strony trzeciej") jest udostępniane użytkownikowi wyłącznie do celów osobistych i niekomercyjnych. Oprogramowanie strony trzeciej nie może być używane w jakikolwiek sposób, który mógłby spowodować zniszczenie, odłączenie, przeciążenie lub pogorszenie niżej wymienionych usług udostępnianych przez licencjodawców lub dostawców firmy Acer ("Usługi strony trzeciej"). Ponadto nie wolno używać Oprogramowania strony trzeciej w sposób, który mógłby zakłócić proces korzystania z lub czerpania przyjemności z korzystania z Usług strony trzeciej jakiejkolwiek innej osobie lub z usług i produktów licencjodawców firmy Acer lub licencjodawców strony trzeciej dostawców. Korzystanie z Oprogramowania strony trzeciej i Usług strony trzeciej podlega również dodatkowym warunkom i zasadom, które można przeczytać na naszej globalnej stronie internetowej.

## Polityka prywatności

Podczas rejestracji użytkownik zostanie poproszony o przekazanie firmie Acer pewnych informacji. Przeczytaj politykę prywatności firmy Acer w witrynie **www.acer.com** lub na lokalnej stronie internetowej firmy Acer.

### INFORMACJE O ZNAKU TOWAROWYM

## DTS-HD Premium Sound

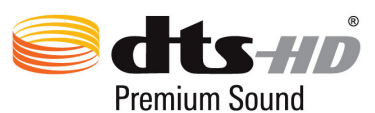

Informacje o patentach DTS znajdują się na stronie http://patents.dts.com. Wyprodukowano zgodnie z licencją wydaną przez DTS Licensing Limited. DTS, DTS-HD, symbol oraz DTS lub DTS-HD razem z symbolem są zarejestrowanymi znakami towarowymi i DTS-HD Premium Sound to znak towarowy firmy DTS, Inc. © DTS, Inc. Wszelkie prawa zastrzeżone.